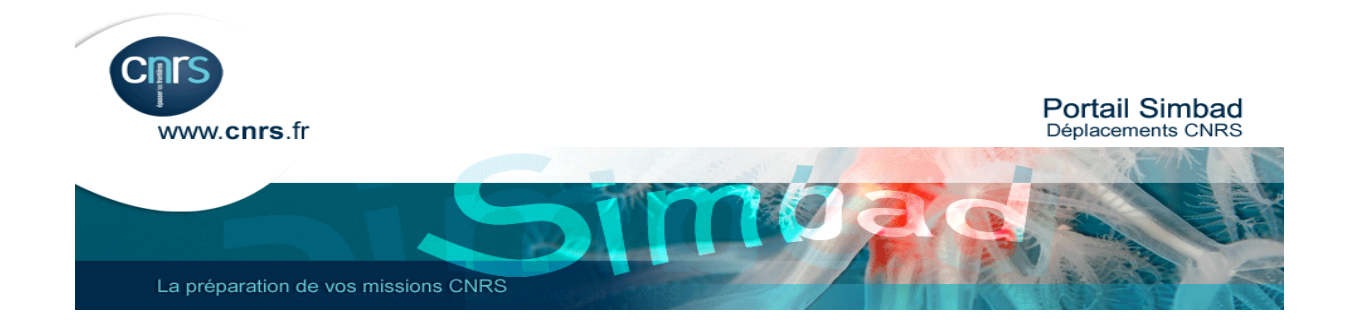

# Comment effectuer une réservation de train ou d'avion en tant que voyageur ?

| 1/ Page d'accueil Accès au portail Simbad                                           | page 2  |
|-------------------------------------------------------------------------------------|---------|
| 2/ L'outil de réservation en ligne Simbad                                           | page 2  |
| 3/ Comment effectuer une réservation de train ?                                     | page 4  |
| 4/ Comment effectuer une réservation pour un vol ?                                  | page 11 |
| 5/ Comment ajouter une location de véhicule à une réservation de train ou d'avion ? | page 16 |
| 6 /Comment ajouter un vol ou un voyage train ?                                      | page 19 |
| 7/ Comment effectuer un voyage multi-destinations ?                                 | page 20 |
| 8/Comment contracter une assurance transport ?                                      | page 24 |
| 9/ Comment choisir un valideur et finaliser sa réservation ?                        | page 25 |
| 10/ La réception du billet                                                          | page 28 |
| 11/ Accès aux informations de voyages                                               | page 29 |

### 1) Page d'accueil Accès au portail Simbad

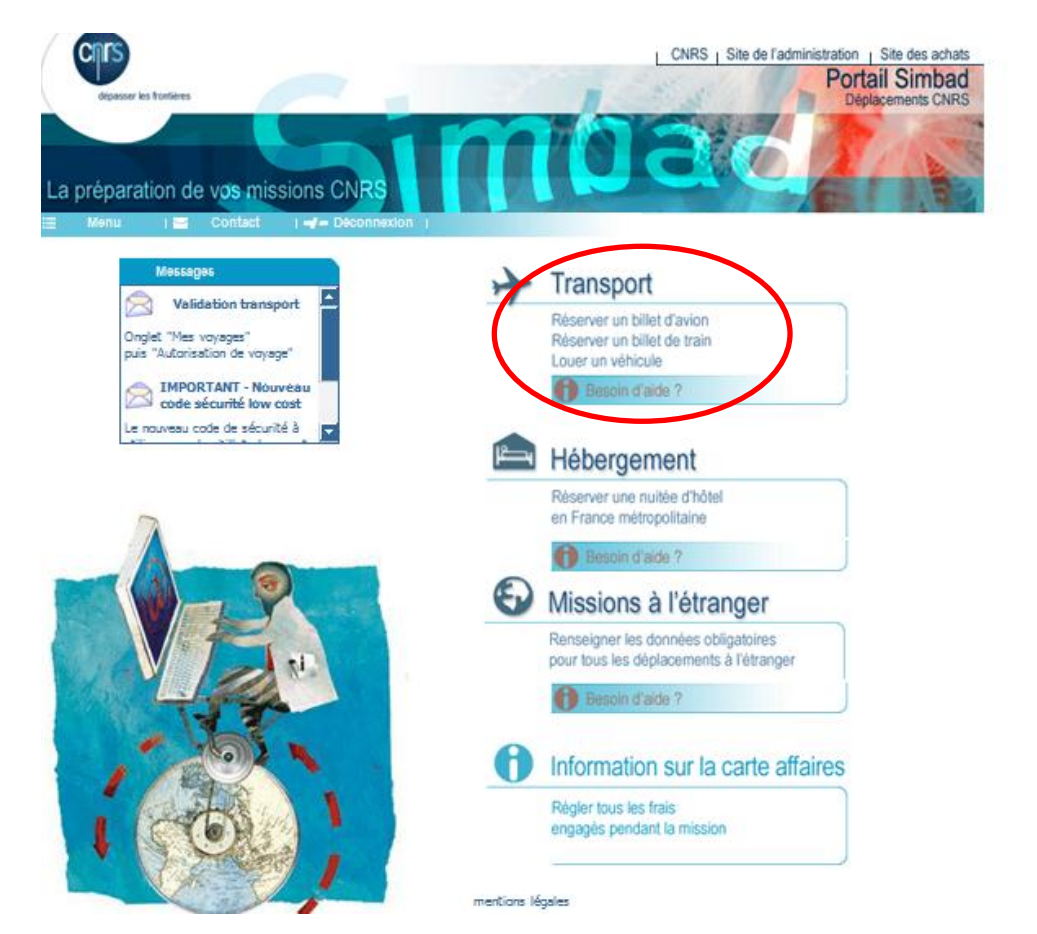

# 2) L'outil de réservation en ligne Simbad a. L'onglet « Accueil »

-\_

| CILLS                                                                 |                    |                                               |             |                  |                     | Carison<br>Wagonlit<br>Travel |
|-----------------------------------------------------------------------|--------------------|-----------------------------------------------|-------------|------------------|---------------------|-------------------------------|
| FAQ Aide Contact                                                      | $\frown$           |                                               | Bonjo       | our MR Jean-Marc | Boivent CNRS DR05 I | DF OUEST ET NORD              |
|                                                                       | Accueil            | Réserver                                      | Mes voyages | Profil           | 🖬 Aide              | Information                   |
| Liens pratiques 🕞                                                     | Recherche rapide   |                                               |             |                  |                     |                               |
| Cartes                                                                |                    |                                               |             |                  | Avion Train Avion   | /Train Voiture                |
| <u>Météo</u><br>Infos santé & visa                                    |                    | De<br>À                                       |             |                  |                     |                               |
|                                                                       | TONTO CONTRACTO    | Départ                                        | Février 💌   | 23 🗸 🔄           | Heur                | re 08:00 🔽                    |
| Dassiers de voyage 🖃                                                  | -                  | Retour                                        | Février 💌   | 24 💌 🔄           | Heur                | • 08:00 •                     |
| Réserver<br>Nouveau déplacement                                       |                    | Motif du voyage :<br>Voyages directs uniqueme | Recherche   |                  |                     |                               |
| Mes voyages                                                           |                    | Recherche détaillée                           |             | Recherche p      | oar horaire Reche   | rche par tarif                |
| Profil                                                                | /oyages en attente |                                               |             |                  |                     |                               |
| Modifier votre dossier personnel                                      | - 19               | Mon voyage                                    |             |                  | Etat de             | e la réservation              |
| /ous pouvez :<br>Réserver un voyage<br>Consulter ou modifier un voyag | e                  | Aucun voyage en attent                        | e           |                  |                     |                               |

Vous êtes connecté sous votre profil

# b. L'onglet « Réserver »

| FAQ Aide Contact    |                                                                                                    | Vous avez ici le choix<br>Avion ou Train ou Avio                                                                            | du type de prestations :<br>on/Train ou Voiture |
|---------------------|----------------------------------------------------------------------------------------------------|----------------------------------------------------------------------------------------------------|-------------------------------------------------|
|                     | Accue Réserver les                                                                                                    | voyages Profil                                                                                                    | 🛿 Aide 🖉 Information                            |
|                     | Avion Train Avion/Train                                                                                                    | Voiture Récapitulatif du voyage                                                                                             |                                                 |
| Mini itinéraire 🛛 🗆 | Recherche > Disponibilité > Récapitulatif > Finalisati                                                                                     | ion > Confirmation                                                                                                    |                                                 |
| ltinéraire          | Aller-retour                                                                                                    | o gares multiples                                                                                                    | Chemps obligatoires                             |
| en cours            | De * (ville ou gare) Aller Sam, Fév 23, 2013 * 08:00 * Fenêtre horaire (heures) 5 Option Tarif Toutes Gares Belges Nombre de passagers 1 * | (ville ou gare)          Retour         Dim, Fév 24, 2013         O8:00    Connection Tous trains Motif du voyage Recherche |                                                 |
|                     | Masquer les critères de recherche avancée Classe Seconde classe                                                                            | Recherche par horair                                                                                                    | e Recherche par tarif                           |

# c. L'onglet « Mes voyages »

| CITS                                              |                                                       |                    | Vous avez ici à vo<br>voyages antérieur | os voyages planif<br>rs. | iés, à vos               |
|---------------------------------------------------|-------------------------------------------------------|--------------------|-----------------------------------------|--------------------------|--------------------------|
| FAQ Aide Contact                                  |                                                       |                    | Bonjour MP lean-Mar                     | c Boivent CNRS DRO       | 5 IDF OUEST ET NORD      |
|                                                   | Accueil Rés                                           | erver Mes vo       | yages Profil                            | 🖬 Aic                    | Retour au portail SIMBAD |
|                                                   |                                                       | Э                  | <u>.</u>                                |                          |                          |
|                                                   | Voyages plantflés                                     | Voyages antérieurs | Modèles de voyages<br>reçus             |                          |                          |
| Rechercher                                        |                                                       |                    |                                         |                          |                          |
|                                                   | Nom du voyage                                         | Туре               | Etat de la réservation                  | Départ                   | Référence                |
| Entrez votre numéro de réservation de<br>voyage : | <ul> <li>Aucun</li> <li>PARIS à LYON VILLE</li> </ul> | R                  | Autorisé                                | 26-03-2013 à 08:58       | 57UE5X                   |
| Atteindre                                         |                                                       |                    |                                         |                          | Options de gestion       |
|                                                   |                                                       |                    |                                         | Rép                      | éter Afficher            |

# d. L'onglet « Profil »

| CINES                                                      |                             |                        |                 |                       | Wagonlit<br>Travel                                        |
|------------------------------------------------------------|-----------------------------|------------------------|-----------------|-----------------------|-----------------------------------------------------------|
| FAQ Aide Contact                                           |                             |                        | Bonjo           | our LAURENCE ANTUNES  | CNRS DR05 IDF OUEST ET NORD                               |
|                                                            |                             |                        | _               |                       | Retour au portail SIMBAD 🛛                                |
|                                                            | Accueil Réserve             | r Mes voyages          | Chargé de       | voyage Profil         | 🛿 Aide 🖉 Information                                      |
|                                                            | <u> </u>                    | Es:                    | <b>1</b>        | *                     |                                                           |
|                                                            | Personnel                   | Palement               | Livration       | Préférences           |                                                           |
|                                                            |                             |                        |                 |                       | Sauvenarder                                               |
|                                                            |                             |                        |                 |                       | Sauvegarder                                               |
|                                                            |                             |                        |                 |                       | <ul> <li>Indique le(s) champ(s) obligatoire(s)</li> </ul> |
| Informations sur le voyageur                               |                             |                        |                 |                       |                                                           |
| Titre                                                      |                             | -                      |                 |                       |                                                           |
| Prénom                                                     | * LAURENCE                  | Co profil oct ró       | convó à la c    | aisia das profils in  | vités c'est le profil                                     |
| Nom de famille                                             | * ANTUNES                   | Ce prom est <u>res</u> | serve a la s    | alsie des profils in  | <u>ivites</u> , c'est le profil                           |
| Sexe                                                       | •                           | dans l'outil de r      | réservation     | en ligne. Pour tou    | s les agents, hors                                        |
| Date de naissance                                          | 8 🔻 Janvier                 | invités. le profil     | doit être re    | nseigné dans Sin      | nbad. Voir tutoriel                                       |
| Type de passager 1                                         |                             | " Commont mo           | ttro à jour d   | on profil 2 » diona   | nible à l'adrages                                         |
|                                                            |                             | « Comment me           | ellie a jour s  | son prom ? » dispo    | onible a l'adresse                                        |
| Absent                                                     |                             | suivante :             |                 |                       |                                                           |
| Valideur désigné <sup>(1)</sup>                            | Cliquez ioi pour sélectionn | http://www.dad         | n on no fu/o ok | ata la sana a la imba |                                                           |
| (1) Applicable lorsque l'option Absent est<br>sélectionnée |                             | nup://www.aga          | r.cnrs.ir/acr   | ats/agence/simpa      | au.num                                                    |
| Contact                                                    |                             |                        |                 |                       |                                                           |
| Téléphone personnel                                        |                             | _                      |                 |                       |                                                           |
| Téléphone portable 1                                       | 0                           | -                      |                 |                       |                                                           |
| Téléphone portable 2                                       |                             | -                      |                 |                       |                                                           |
| Autre téléphone                                            |                             | -                      |                 |                       |                                                           |

# 3) Comment effectuer une réservation de train ?

| FAQ Aide Contact                                     |             | Accueil                                                                                                    | Réserver A                                                                                                    | Bonjour /<br>Aes voyages Pi                                                                                                    | MR Jean-Marc Boivent CNRS DR05 IDF C<br>Retour:<br>rofil Daide D                                                                                                    | UEST ET NORD  |
|------------------------------------------------------|-------------|----------------------------------------------------------------------------------------------------|----------------------------------------------------------------------------------------------------|----------------------------------------------------------------------------------------------------|----------------------------------------------------------------------------------------------------|---------------|
|                                                      | S<br>Avion  | R<br>Trein                                                                                                    | Avion/Train                                                                                                    | N Votture                                                                                                    | Récapitulatif du<br>voyage                                                                                                    |               |
| Mini itinéraire<br>Itinéraire<br>I Train<br>en cours | C Recherche | Aller simpl<br>Aller simpl<br>Aller | Image: Second state state sta | Alisation > Confirmation<br>Vector gares multiples<br>A rennes<br>Retour<br>Mer, Mar 27<br>Avril 2013 ><br>Me Je Ve Sa Di<br>3 4 5 6 7<br>10 11 12 13 14<br>17 18 19 20 21<br>24 25 26 27 28<br>cée | <ul> <li>Type de voyage</li> <li>Lieu de départ</li> <li>Lieu d'arrivée</li> <li>Date et heure</li> <li>Vous saisissez ici toute<br/>informations sur le voy</li> </ul> | es les<br>age |
|                                                      |             |                                                                                                    |                                                                                                    | R                                                                                                    | echerche par horaire Recherch                                                                                                    | ne par tarif  |

| -                 |              |                    |                 |                                                                                                    |             |                 |           |                           |
|-------------------|--------------|--------------------|-----------------|----------------------------------------------------------------------------------------------------|-------------|-----------------|-----------|---------------------------|
| FAQ Aide Contact  |              |                    |                 | Bonjo                                                                                                    | our MR Jear | n-Marc Boivent  | CNRS DR05 | DF OUEST ET NORD          |
|                   |              |                    |                 |                                                                                                    | _           |                 | <u>R</u>  | etour au portail SIMBAD 🛛 |
|                   |              | Accueil A          | Réserver        | Mes voyages                                                                                                    | Profil      |                 | 🛿 Aide    | Information               |
|                   | ~            |                    | *               |                                                                                                    |             | T               |           |                           |
|                   | Avion        | Train              | Avion/Ti        | ain Voltur                                                                                                    | e           | Récapitulatif d | lu        |                           |
|                   |              |                    |                 |                                                                                                    |             | voyage          |           |                           |
| Mini itinéraire ( | Recherche >  | Disponibilité 🕽 Ré | capitulatif 🔰 F | inalisation 🕻 Confirm                                                                                                    | nation      |                 |           |                           |
| ltinéraire        | Aller-retor  | ur 🔘 Aller simple  | e 🛛 🛛 Aller-re  | tour avec gares multiple                                                                                                    |             |                 |           | Champs obligatoires       |
| Train             |              |                    |                 |                                                                                                    |             | 1000            | 1000      | releas                    |
| en cours          | De           |                    |                 | A                                                                                                    |             |                 |           | TELL                      |
|                   | PArts        |                    |                 | rennes                                                                                                    |             |                 |           | Call!                     |
|                   | Aller        |                    |                 | Retour                                                                                                    |             |                 |           | A A A                     |
|                   | Lun, Mar     | 25, 2013 🛄         | 07:00           | <ul> <li>Mer, Marel Mer, Marel Merel Me<br/>Merel Merel Merel Merel Merel Merel Merel Merel Merel Merel Merel Merel Merel Merel Merel Merel Merel Merel Merel Merel Merel Merel Merel Merel Merel Merel Merel Merel Merel Merel Merel Merel Merel Merel Merel Merel Merel Merel Merel M</li></ul> | ar 27, 2013 | 17:00           | -         | Sere Land                 |
|                   |              |                    |                 |                                                                                                    |             |                 |           |                           |
|                   | Fenêtre h    | oraire (beures)    |                 | Connecti                                                                                                    | 0.0         |                 |           |                           |
|                   | 5 3          | *                  |                 | Tous trains                                                                                                    |             |                 |           |                           |
|                   |              |                    |                 | Motif du                                                                                                    | vovage *    |                 |           | - ja)                     |
|                   | C Option     | Tarif Toutes Gar   | es Belges       | Repherohe                                                                                                    |             |                 | -         | A STATE                   |
|                   | Vous avez i  | ci le choix de     | la classe à     |                                                                                                    |             |                 |           | and the second            |
|                   | réserver.    |                    |                 |                                                                                                    |             |                 |           |                           |
|                   |              |                    |                 |                                                                                                    |             |                 |           |                           |
|                   | Aasque       | r les critères de  | recherche av    | ancée                                                                                                    |             |                 |           |                           |
|                   | Classe       |                    |                 |                                                                                                    |             |                 |           |                           |
|                   | seconde clas | 50                 |                 | -                                                                                                    |             |                 |           |                           |
|                   |              |                    |                 | 7                                                                                                    |             |                 |           |                           |
|                   | Standard P   | remium             |                 | (                                                                                                    | Bacher      | cho par bergi   | Poeb      | archo par tarif           |
|                   | Première (   | :lasse             |                 |                                                                                                    | Rechei      | che par noral   | Recin     | erche par tarii           |
|                   | econde cla   | isse               |                 |                                                                                                    |             |                 | -         |                           |

#### a. Recherche d'un train « Aller-retour avec gares multiples »

| FAQ Aide Contact    |                 |                   |                          | Bonjour LAUREN      | CE ANTUNES       | CNRS DR05 IDF OUEST ET NORD |  |  |  |
|---------------------|-----------------|-------------------|--------------------------|---------------------|------------------|-----------------------------|--|--|--|
|                     |                 | D.1               |                          |                     | D (1)            | Retour au portail SIMBAD 🛛  |  |  |  |
|                     | Accueil         | Reserver          | Mes voyages              | Charge de voyage    | Profil           | 🛿 Aide 🖉 Information        |  |  |  |
|                     | <u>~</u>        |                   | Ť                        |                     | <b>₩</b>         |                             |  |  |  |
|                     | Avton           | Train             | Avton/Tratn              | Volture             | Récapitulatif du |                             |  |  |  |
|                     |                 |                   |                          |                     | voyage           |                             |  |  |  |
| Mini itinéraire 🛛 🗖 | Recherche 🕽 I   | Disponibilité 🕻 R | técapitulatif 🕽 Finalisa | tion > Confirmation |                  |                             |  |  |  |
| ltinératre          | Aller-retour    | r 🛛 🔘 Aller simp  | le 🧧 Aller-retour av     | eo gares multiples  |                  | Champs obligatoires         |  |  |  |
| Train               | De *            |                   |                          | 1 · ·               |                  | 1 State                     |  |  |  |
| en cours            | (ville ou sare) | )                 |                          | (ville ou sore)     |                  |                             |  |  |  |
|                     | Aller           |                   |                          | Retour              |                  |                             |  |  |  |
|                     | Sam, Fév        | 23, 2013          | • 08:00 -                | Dim, Fév 24, 2013   | 08:00            | -                           |  |  |  |
|                     |                 |                   |                          |                     |                  |                             |  |  |  |
|                     | Fenêtre ho      | raire (heures)    |                          | Connection          |                  |                             |  |  |  |
|                     | 5 w             |                   |                          | Tous trains 🗢       |                  |                             |  |  |  |
|                     |                 |                   |                          | Motif du voyage     | - 333            |                             |  |  |  |
|                     | Option          | Tarif Toutes Ga   | ires Belges              | Repherohe           |                  | - NS MILETS                 |  |  |  |
|                     | Nombre de       | passagers         |                          |                     |                  |                             |  |  |  |
|                     | 1 *             |                   |                          |                     |                  |                             |  |  |  |
|                     |                 | store (store de   |                          |                     |                  |                             |  |  |  |
|                     | Plus d op       | cions (classe de  | e service etc.)          |                     |                  |                             |  |  |  |
|                     |                 |                   |                          | Recherc             | he nar horai     | Recherche par tarif         |  |  |  |
|                     |                 |                   |                          | Hechere             | no pur norun     | The energine partain        |  |  |  |

<u>Ce module est intéressant pour les villes multi-gares</u>

Exemple :

Vous devez faire un Paris Strasbourg et vous habitez à côté de Massy.

Vous choisssez l'aller Massy Gare TGV  $\rightarrow$  Strasbourg.

Cependant pour le retour, le dernier train pour Massy est à 16H00. Ce qui ne correspond à vos horaires de réunion, vous choisissez donc pour le retour Strasbourg → Paris Gare de l'Est.

|                  | Avion                   | <b>Frain</b>        | Avion/Train          | Le système propose toutes les gares de Paris et<br>de l'Ile de France                                      |
|------------------|-------------------------|---------------------|----------------------|----------------------------------------------------------------------------------------------------|
| Mini itinárniro  | Recherche >             | Disponibilité ゝ Réc | apitulatif 📏 Finalis | ation 2 Continuation                                                                                       |
| Itinéraire       | Aller-reto              | ur 🔘 Aller simpl    | e 💿 Aller-retou      | Massy Igv                                                                                                  |
|                  |                         |                     |                      | Mantes La Jolie<br>Marpe La Vallee (Toutes Gares)                                                          |
| en cours         | — Aller —               |                     |                      | Marne La Vallee Chessy                                                                                     |
|                  | De                      |                     |                      | Massy Ville<br>Paris                                                                                       |
|                  | massy tgy               |                     |                      | Paris Austerlitz                                                                                           |
|                  | Date et he              | eure                |                      | Paris Gare De Lyon                                                                                         |
|                  | Mer Avr                 | 3, 2013             | 17:00 👻              | Paris Montparnasse 1 Et 2                                                                                  |
|                  |                         |                     |                      | Paris Roissy Aeroport Charles De Gaulle                                                                    |
|                  | - Retour -              |                     |                      | Paris St Lazare<br>Roissy Aeroport Cdg 2 Gare Tey                                                          |
|                  | De *                    |                     |                      | Versailles                                                                                                 |
|                  | Strasbour               | g (Toutes Gares)    |                      | Massy Tgv                                                                                                  |
|                  | Date et he              | eure                | 08:00                |                                                                                                    |
|                  | 3cd, Air -              | , 2013              |                      |                                                                                                    |
|                  |                         |                     |                      |                                                                                                    |
|                  | Eanâtra hai             | ning (hourse)       |                      | Connection                                                                                                 |
| Aller-r          | etour 🔘 Aller s         | imple 🕥 Alle        | r-retour avec gare   | rs multiples Champs obligatoire                                                                            |
| De *             |                         | )                   | A *                  |                                                                                                    |
| massy            | tgv                     |                     | Stra                 | asbourg (toutes Gares)                                                                                     |
| Date e<br>Mer, A | t heure<br>wr 3, 2013 ① | * 17:00             | Ŧ                    |                                                                                                    |
|                  |                         |                     |                      |                                                                                                    |
| — Retou          | r                       |                     |                      |                                                                                                    |
| De *             |                         |                     | À *                  |                                                                                                    |
| Strasb           | ourg (Toutes Gares)     |                     | Par                  | is Est 🗸 🗸                                                                                                 |
| Date et          | t heure                 |                     |                      |                                                                                                    |
| Jeu, A           | vr 4, 2013 🔄            | 08:00               | -                    |                                                                                                    |
| b. Re            | cherche d'un            | train par h         | oraire               | Wagonlit<br>Travel<br>Bonjour MR Jean-Marc Boivent CNRS DR05 IDF OUEST ET NORD<br>Retour au portail SIMBAD |
|                  |                         |                     |                      | B Aide D Information                                                                                       |

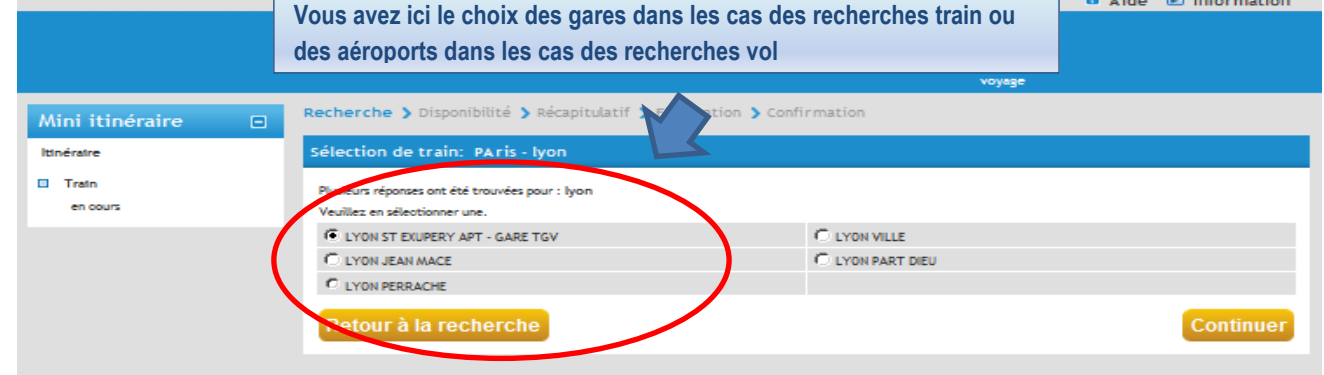

# Sur cette page, apparaissent les différents horaires disponibles, ainsi que les classes.

|                                                     |                                       | Accueil                                | Réserver                                        | Mes voyages                                                                            | Profil              |                 |                      | 8 A          | ide 🖻 Inf      | ormation            |
|-----------------------------------------------------|---------------------------------------|----------------------------------------|-------------------------------------------------|----------------------------------------------------------------------------------------|---------------------|-----------------|----------------------|--------------|----------------|---------------------|
|                                                     | >                                     | R                                      | Ì                                               |                                                                                        |                     |                 | <b>}</b> ₩           |              |                |                     |
|                                                     | Avion                                 | Train                                  | Avion/                                          | Train Voitu                                                                            | re                  | Récap<br>v      | vitulatif d<br>oyage |              |                |                     |
| Vous avez la possibilité départ, arrivée, date, heu | de modifier v<br>ire de départ        | otre reche                             | erche à tout                                    | moment, 🦷                                                                              | Confirma            | tion            |                      |              |                |                     |
|                                                     | Attention, pour to<br>conformément au | out billet THALY<br>ux directives de l | s, le retrait ne peul<br>la SNCF.               | t se faire que dans une ga                                                             | re en France o      | u à l'exterie   | eur de la ş          | gare dans ur | n comptoir SNG | F, Ξ                |
| n cours                                             | Merci de bien pre                     | ndre en compte                         | e cette particularité                           | surtout lors de retours sh                                                             | mples au dépar      | t de l'étran    | ger.                 |              |                |                     |
| Aodifier la<br>recherche □                          | 0 Votre voy                           | age ne sera co                         | mpatible avec le                                | ticket électronique qu                                                                 | ue si tous ses      | segments        | : le sont            |              |                |                     |
| De                                                  | U Votre voy:                          | age ne sera co                         | impatible avec l'e                              | -billet SNCF que si tou:                                                               | s ses segment       | ts le sont.     |                      |              |                |                     |
| A Rennes Ville                                      | Retour                                | Choisissez le t<br>Tous les horaire    | rajet en train aller :<br>es sont exprimés en h | à afficher et sélectionnez<br>eure locale.                                             | i le trajet retou   | r               |                      |              |                |                     |
| Aller                                               | Aller                                 | PARIS / REI                            | NNES VILLE - lun                                | di 25 mars 2013                                                                        | -                   | -               | -                    | -            |                | Résultats : 6       |
| Lun, Mar 25, 2013                                   | In the strength                       | Heure d                                | arrivée                                         | Fournisseur                                                                            | D                   | lurée Po        | litique              | Seconde      | Première       | Standard<br>Premier |
| 07:00 👻                                             |                                       |                                        |                                                 | SNCF                                                                                   |                     | <b>~</b>        | Ĭ                    |              |                |                     |
| Retour<br>Mer, Mar 27, 2013                         | 07:04                                 | 1 Renne<br>09:1                        | 9<br>9                                          | SNCF - TGV Atlantique 860<br>Ticket électronique possible<br>Candidat au e-billet SNCF | <u>03</u> 2<br>je 1 | 2h15m<br>Direct |                      | e            |                |                     |
| 17:00                                               |                                       |                                        | 100                                             | SNCF                                                                                   |                     |                 |                      |              |                |                     |
| donnection<br>Togetrains                            | 07:04                                 | 09:1                                   | 9                                               | SNCF - TGV Atlantique 870<br>Ticket électronique possible<br>Candidat au e-billet SNCF | 05 2<br>ie I        | 2h15m<br>Direct |                      | o            |                |                     |
| Fenêtre horaire (heures)<br>5                       | Paris Montparnasse                    | 1 Renne                                | s Ville                                         | SNEF                                                                                   |                     |                 |                      |              |                |                     |
| 5                                                   | Deste Handragen                       | - 1 - D                                | - Mile                                          |                                                                                        |                     |                 |                      |              |                |                     |
| Classe<br>Seconde classe                            | 07:36                                 | 09:5                                   | 54                                              | SNCF - TGV Atlantique 80<br>Ticket électronique possib<br>Candidat au e-billet SNCF    | 081<br>le           | 2h18m<br>Direct |                      | 0            |                |                     |
|                                                     | Parts Hantana                         | - 1 - D                                | - MI                                            | SNCF                                                                                   |                     |                 |                      |              |                |                     |
| Rechercher                                          | 08:08                                 | 10:2                                   | 27                                              | SNCF - TGV Atlantique 80<br>Ticket électronique possib<br>Candidat au e-billet SNCF    | 009<br>le           | 2h19m<br>Direct | ~                    | 0            |                |                     |
|                                                     | Parts Montoarners                     | al Pann                                | er Ville                                        | SNCF                                                                                   |                     |                 |                      |              |                |                     |
|                                                     | 09:08                                 | 11:1                                   | 14                                              | SNCF - TGV Atlantique 86<br>Ticket électronique possib<br>Candidat au e-billet SNCF    | 6 <u>11</u><br>le   | 2h06m<br>Direct |                      | c            |                |                     |
|                                                     | Parts Montoarness                     | e 1 Rennu                              | s Ville                                         | SNCF                                                                                   |                     |                 |                      |              |                |                     |
|                                                     | 10:08                                 | 12:1                                   | 15                                              | SNCF - TGV Atlantique 80<br>Ticket électronique possib<br>Candidat au e-billet SNCF    | 083<br>le           | 2h07m<br>Direct |                      | Ċ.           | -              |                     |
| (                                                   | Retour                                | RENNES VI                              | LLE / PARIS - me                                | ercredi 27 mars 2013                                                                   | ;                   |                 |                      |              |                | Résultats : 3       |
|                                                     | neu-sie separt                        | Heure                                  | farrivée                                        | Fournisseur                                                                            |                     | Durée Po        | viitique             | Seconde      | Première       | Standard<br>Premier |
|                                                     | Rennes Ville                          | Parts A                                | Aontparnasse 1                                  | SNCF                                                                                   |                     |                 |                      |              |                |                     |
|                                                     | 18:03                                 | 20:1                                   | 11                                              | SNCF - TGV Atlantique 86<br>Ticket électronique possib<br>Candidat au e-billet SNCF    | le                  | 2h08m<br>Direct |                      | 0            |                |                     |
|                                                     | Rennes Ville                          | Parts A                                | Nontparnasse 1                                  | SNEF                                                                                   |                     |                 |                      |              |                |                     |
|                                                     | 18:33                                 | 20:4                                   | 19                                              | SNCF - TGV Atlantique 87<br>Ticket électronique possib<br>Candidat au e-billet SNCF    | 162<br>le           | Zh16m<br>Direct | ~                    | o            |                |                     |
|                                                     | Rennes Ville                          | Parts A                                | Nontparnasse 1                                  | SNCF - TGV Atlantique 86                                                               | 68                  | 2608m           | _                    |              |                |                     |
|                                                     | 19:03                                 | 21:1                                   | 11                                              | Ticket électronique possib                                                             | le                  | Direct          | <b>2</b>             | •            |                |                     |

Une fois votre horaire choisi, vous sélectionnez le type de tarif

| FAQ Aide Contact                                                                                       | Avion                    | Accueil<br>R<br>Train                   | Réserver                                                  | Mes voya<br>Tratn   | Bonjour M<br>nges Pr<br>Notture | MR Jean-Marc<br>rofil<br>Réf | Boivent (  | INRS DRO5 ID<br>Retu<br>Aide | F OUEST ET NORD    |
|----------------------------------------------------------------------------------------------------|--------------------------|-----------------------------------------|-----------------------------------------------------------|---------------------|---------------------------------|------------------------------|------------|------------------------------|--------------------|
| Mini itinéraire 🛛 🗆                                                                                    | Recherche 🕽 🛛            | isponibilité 🕽                          | Tarifs 🕽 Récap                                            | pitulatif 🖒 Final   | isation 🕽 Co                    | onfirmation                  |            |                              |                    |
| ltinéraire                                                                                             |                          |                                         |                                                           |                     |                                 |                              |            | -                            | Masquer la légende |
| Train                                                                                                  | Légende :                | 🗹 Nivea                                 | u de préférence E                                         | Ticket électronique | possible D C                    | Candidat au e-billet !       | SNCF 🖌 Vot | r les conditions d'ac        | that               |
| PARIS MONTPARNASSE 1 ET<br>2 à RENNES VILLE                                                            | Votre sélection.         |                                         |                                                           |                     |                                 |                              |            |                              |                    |
| Départ : 25-03-2013 07:04<br>Arrivée : 25-03-2013 09:19                                                | PARIS MONTPAR<br>VILLE   | NASSE 1 ET 2 à RE                       | ENNES<br>SNCF - T                                         | GV Atlantique 8603  | <u>ED</u> 25-                   | -03-2013 07:04 -             | 09:19      | 2h15min                      | Seconde classe     |
| RENNES VILLE à PARIS<br>MONTPARNASSE 1 ET 2<br>Départ : 27-03-2013 18:03<br>Arrivée : 27-03-2013 20:11 | RENNES VILLE à I<br>ET 2 | PARIS MONTPARN                          | ASSE 1<br>SNCF - T                                        | GV Atlantique 8660  | DED 27-                         | -03-2013 18:03 -             | 20:11      | 2h08min                      | Seconde classe     |
| Modifier la                                                                                            | Prtx                     |                                         | M                                                         | ode o. tarification | n                               |                              |            |                              | Option             |
| recherche 🔍                                                                                            | ● <u>128.00 EU</u>       | R FLEXI2ND                              | TGV PRO 2                                                 | Inde 🛍              |                                 |                              |            |                              |                    |
| De                                                                                                    | © 92.00 EUR              | Service de                              | échange et de                                             | D                   |                                 |                              |            |                              | <b>~</b>           |
| PAris<br>À *<br>Rennes Ville                                                                           | Retour à la              | départ, sous con<br>Voir o<br>Techerche | nt graturt jusqu'au<br>dition après départ.<br>onditions. |                     |                                 |                              |            | Ajouter                      | à l'itinéraire     |

# Vous vérifiez les conditions de réservation en passant la souris sur la désignation

| cnrs                                        |                  |                                          |                        |                                      |                     |                           |                          | Wagonlit<br>Travel     |
|---------------------------------------------|------------------|------------------------------------------|------------------------|--------------------------------------|---------------------|---------------------------|--------------------------|------------------------|
| FAQ Aide Contact                            |                  |                                          |                        | Bonjour                              | MR Jean-Mai         | rc Boivent                | CNRS DR05 IDF            | OUEST ET NORD          |
|                                             |                  |                                          |                        | _                                    | _                   |                           | Reto                     | ur au portail SIMBAD 🗙 |
|                                             |                  | Accueil Re                               | éserver Me             | s voyages 🛛 F                        | Profil              |                           | 🛙 Aide                   | Information            |
|                                             | ~                |                                          | Ì                      | -                                    |                     | <b>₩</b>                  |                          |                        |
|                                             | Avion            | Train                                    | Avion/Train            | Volture                              |                     | Récapitulatif o<br>voyage | đu                       |                        |
| Mini itinéraire 🛛 🗖                         | Recherche 🕽 D    | isponibilité 🕽 Ta                        | rifs 🕽 Récapitulatif   | <b>&gt;</b> Finalisation <b>&gt;</b> | Confirmation        |                           |                          |                        |
| ltinéraire                                  |                  |                                          |                        |                                      |                     |                           | <b>▼</b> N               | lasquer la légende     |
| Train                                       | Légende :        | 💟 Niveau de                              | préférence E Ticket él | ectronique possible                  | D Candidat au e-bil | let SNCF 🛛 🖌 👌            | Voir les conditions d'ad | hat                    |
| PARIS MONTPARNASSE 1 ET<br>2 à RENNES VILLE | Votre sélection. |                                          | _                      |                                      |                     |                           |                          |                        |
| Départ : 25-03-2013 07:04                   | PARIS MONTPARM   | IASSE 1 ET 2 à RENNE                     | s SNCE - TOV ANIA      | <b>1</b>                             | 25-03-2013 07:0     | 04 - 09:19                | 2h15min                  | Seconde classe         |
| Arrivée : 25-03-2013 09:19                  | VILLE            |                                          | SHOL - LOV AUX         | 1000 L D                             |                     |                           |                          |                        |
| RENNES VILLE à PARIS                        |                  |                                          |                        |                                      |                     |                           |                          |                        |
| MONTPARNASSE 1 ET 2                         | RENNES VILLE à P | ARIS MONTPARNASSE                        | a <b>S</b> V           | Œ.                                   |                     |                           |                          |                        |
| Départ : 27-03-2013 18:03                   | ET 2             |                                          | SNCF - TGV Atlar       | tique 8660 E D 2                     | 27-03-2013 18:0     | 05 - 20:11                | 2h08min                  | Seconde classe         |
| Arrivee . 27-03-2013 20.11                  |                  |                                          |                        |                                      |                     |                           |                          |                        |
|                                             |                  |                                          |                        |                                      |                     |                           |                          |                        |
| Modifier la                                 | Prtx             |                                          | Mode de l              | tarification                         |                     |                           |                          | Option                 |
| recherche                                   | 128.00 EU        | R FLEXI2ND                               | TGV PRO 2nde M         |                                      |                     |                           |                          |                        |
| De                                          | O 92.00 EUR      | SEMIFLEX 21/D                            | ) Lotstr rédutt 🛙      |                                      |                     |                           |                          | <b>~</b>               |
| PAris                                       |                  | illet ásbassable et ere                  |                        |                                      |                     |                           |                          |                        |
| à.                                          | Retour à         | weo retenue avant dépa                   | art et non             |                                      |                     |                           | Aiouter                  | à l'itinórairo         |
| Rennes Ville                                | Retour e         | iohangeable et non remi<br>après départ. | boursable              |                                      |                     |                           | Ajouter                  | a Hanerane             |
| Aller                                       |                  |                                          |                        |                                      |                     |                           |                          |                        |

#### Si vous avez une carte de réduction ou d'abonnement, vous devez voir ceci :

|                                                                                                    |                                                      | Accueil                    | Réserver         | Mes voyages                              | Profil        |                        | Aide                  | Information      |
|----------------------------------------------------------------------------------------------------|------------------------------------------------------|----------------------------|------------------|------------------------------------------|---------------|------------------------|-----------------------|------------------|
|                                                                                                    | <b>Avion</b>                                         | R<br>Train                 | Avion/           | Train Voitu                              |               | Récapitulati<br>voyage | if du                 |                  |
| Mini itinéraire 🛛 🗆                                                                                               | Recherche > D                                        | isponibilité >             | Tarifs > Récap   | oitulatif 📏 Finalisatio                  | n 🕨 Confirma  | ation                  | - Ma                  | squer la légende |
| Itinéraire                                                                                                    |                                                      |                            |                  |                                          |               |                        | ↓ Pia.                | squer la legende |
| Train                                                                                                    | Légende :                                            | 🔽 Nive                     | au de préférence | E Ticket électronique possib             | le D Candidat | au e-billet SNCF       | ✔ Voir les conditions | d'achat          |
| PARIS GARE DE LYON à LYON<br>ST EXUPERY APT - GARE TOV<br>Départ : 25-03-2013 07:49<br>Arrivée : 25-03-2013 09:47 | Votre sélection.<br>PARIS GARE DE I<br>EXUPERY APT - | LYON à LYON ST<br>GARE TGV | <u>SNCF - T</u>  | IGV Paris Luxembourg<br>9241 E D         | 25-03-2013    | 07:49 - 09:47          | 1h58min               | Seconde classe   |
| Modifier la 🛛 🕞<br>recherche                                                                                      | Prix<br>47.00 EUR                                    | FLEXI2ND                   | M<br>Billet Abon | ode de tarmostica.<br>nement Fréquence 🖌 |               |                        |                       | Option           |
| De * paris À * here                                                                                               | Retour à la                                          | recherche                  |                  |                                          |               |                        | Ajouter               | à l'itinéraire   |

c. Recherche d'un train par tarif

# <u>C'est le mode de recherche conseillée : Il vous permet de comparer les prix d'un coup d'œil tout</u> <u>en ayant accès aux horaires !</u>

| De * PARIS                      | Retour Choisissez vos trains aller et retour, puis cliquez sur Continuer.<br>Tous les horaires sont exprimés en heure locale. Les prix indiqués dans le tableau sont estimés par calcul. Le prix réel est indiqué dans le panier, une fois la sélection effectuée. |                                              |                               |            |                              |                                  |                                       |  |  |
|---------------------------------|----------------------------------------------------------------------------------------------------|----------------------------------------------|-------------------------------|------------|------------------------------|----------------------------------|---------------------------------------|--|--|
| À *<br>LYON ST EXUPERY APT - GA | $\frown$                                                                                                    |                                              |                               | Affic      | cher tous les dét            | ails / <u>Masquer</u>            | tous les détails                      |  |  |
| Aller                           | Aller Pa                                                                                                    | ris / Lyon St Exupery Ap<br>ndi 25 Mars 2013 | t - Gare Tgv                  |            | Trop de résultat<br>Affichag | s ? Appliquez o<br>e de 4 résult | l <u>es filtres</u> 🛨<br>tat(s) sur 4 |  |  |
| Lun, Mar 25, 2013 🗳 *           | Heure de dépar                                                                                                    | Heure d'arrivée                              | Fournisseur                   | Durée<br>~ | 2de/NOFLEX                   | 2de/SFLEX                        | 2de/FLEX                              |  |  |
| 08:00 -                         | Paris<br>Paris Gare De Lyon                                                                                                    | Lyon St Ex                                   | SNEF                          | 1h53m      | Le moins cher<br>36          | 44                               | 64                                    |  |  |
| Retour                          | 09:37                                                                                                    | 11:30                                        | *                             | Direct     | EUR                          | EUR                              | EUR                                   |  |  |
| 08:00                           | Afficher les détail                                                                                                    | Is Ticket électronique possible              | e. Candidat au e-billet SNCF. |            | <b>Q 33</b>                  | <b>V N</b>                       | <b>v</b> •                            |  |  |
|                                 | Paris<br>Paris Gare De Lyon                                                                                                    | Lyon St Ex                                   |                               | 1h52m      | 42                           | Le moins cher<br>42              | Le moins cher<br>54                   |  |  |
| Connection<br>Tous trains       | 10:41                                                                                                    | 12:33                                        | 3NCE 6939                     | Direct     | EUR                          | EUR                              | EUR                                   |  |  |
| Fenêtre horaire (heures)        | Afficher les détail                                                                                                    | s Ticket électronique possible               | e. Candidat au e-billet SNCF. |            | <b>V</b> 😒                   | <b>V</b> 🔊                       | <b>V</b> •                            |  |  |
| 5 👻                             | Paris<br>Paris Gare De Lyon                                                                                                    | Lyon St Ex                                   |                               | 2h01m      | 42                           | Le moins cher<br>42              | Le moins cher<br>54                   |  |  |
| Classe<br>Seconde classe        | 11:19                                                                                                    | 13:20                                        | *                             | Direct     | EUR                          | EUR                              | EUR                                   |  |  |
|                                 | Afficher les détail                                                                                                    | Is Ticket électronique possible              | e. Candidat au e-billet SNCF. |            | <b>0</b> 3                   | 🤝 🚫                              | <b>V</b> •                            |  |  |
| Rechercher                      | Paris<br>Paris Gare De Lyon                                                                                                    | Lyon St Ex                                   |                               | 1h58m      | 59                           | 59                               | 64                                    |  |  |
|                                 | 07:49                                                                                                    | 09:47                                        | *                             | Direct     | EUR                          | EUR                              | EUR                                   |  |  |

| Connection       |                 |                                                        |                           | Affi             | cher tous les dét           | tails / <u>Masquer</u>           | tous les détails             |
|------------------|-----------------|--------------------------------------------------------|---------------------------|------------------|-----------------------------|----------------------------------|------------------------------|
| Tous trains v    | Retour          | Lyon St Exupery Apt - Gare Tg<br>Vendredi 29 Mars 2013 | gv / Paris                |                  | Trop de résulta<br>Affichag | ts? Appliquez d<br>e de 4 résult | les filtres 🛨<br>at(s) sur 4 |
| 5 V              | Heure de départ | Heure d'arrivée<br>~                                   | Fournisseur<br>~          | Durée<br>~       | 2de/NOFLEX                  | 2de/SFLEX                        | 2de/FLEX                     |
| Classe           | Lyon St Ex      | Paris                                                  | SNE                       |                  | Le moins cher               | Le moins cher                    | Le moins cher                |
| Seconde classe 👻 |                 | Paris Gare De Lyon                                     | SNCE 6904                 | 1h54m            | 64                          | 80                               | 111                          |
|                  | 08:29           | 10:23                                                  | *                         | Direct           | EUR                         | EUR                              | EUR                          |
| Rechercher       | Afficher les    | détails Ticket électronique possible. C                | andidat au e-billet SNCF. |                  | 🦁 😂                         | <b>V</b>                         | <b>V</b> 🗢                   |
|                  | Lyon St Ex      | Paris<br>Paris Caro Do Luco                            | SNCF                      | 2500-            | 76                          | 97                               | 131                          |
|                  | 06.11           | 09.41                                                  | SNCF 6192                 | Direct           | EUR                         | EUR                              | EUR                          |
|                  | 00:41           | 00:41                                                  | *                         |                  | -                           |                                  | -                            |
|                  | Afficher les    | détails Ticket électronique possible. C                | andidat au e-billet SNCF. |                  | <b>Q 63</b>                 |                                  | <b>~</b>                     |
|                  | Lyon St Ex      | Paris<br>Paris Gare De Lyon                            | SNCF                      | 1h52m            |                             | 92                               | Le moins cher<br>111         |
|                  | 11:32           | 13:24                                                  | SNCF 6964                 | Direct           | -                           | EUR                              | EUR                          |
|                  | 11.52           | 13.21                                                  | *                         |                  |                             |                                  |                              |
|                  | Afficher les    | détails Ticket électronique possible. C                | andidat au e-billet SNCF. |                  |                             |                                  |                              |
|                  | Lyon St Ex      | Paris                                                  | SNE                       |                  |                             |                                  | Le moins cher                |
|                  |                 | Paris Gare De Lyon                                     | SNCF 6194                 | 1h56m<br>Dispost |                             | 88<br>FUD                        | 111<br>FUR                   |
|                  | 09:36           | 11:32                                                  | *                         | Direct           |                             | LOIN                             | LOK                          |
|                  | Afficher les    | détails Ticket électronique possible. C                | andidat au e-billet SNCF. |                  |                             | 🤝 📀                              | <b>7</b>                     |
|                  | _               |                                                        |                           |                  |                             |                                  |                              |
|                  |                 |                                                        |                           |                  |                             |                                  |                              |

#### Si vous avez une carte de réduction ou d'abonnement, vous devez voir ceci :

| Fenêtre horaire (heures) | Rennes Ville                             | Paris<br>Paris Montparnas                                | SNCF 8722 | 2h31m<br>Direct | 30<br>EUR        | <b>36</b><br>EUR | <b>54</b><br>EUR | <b>34</b><br>EUR |
|--------------------------|------------------------------------------|----------------------------------------------------------|-----------|-----------------|------------------|------------------|------------------|------------------|
| Classe                   | <ul> <li>Afficher les détails</li> </ul> | Ticket électronique possit<br>Candidat au e-billet SNCF. | *<br>ole. |                 | <b>V</b> 🙁       | <b>V</b>         | <b>V</b>         | <b>V</b> 8       |
| Rechercher               | Rennes Ville                             | Paris<br>Paris Montparnas<br><b>NG•48</b>                | SNCF 8712 | 2h15m<br>Direct | 33<br>EUR        | <b>36</b><br>EUR | <b>54</b><br>EUR | <b>56</b><br>EUR |
|                          | Afficher les détails                     | Ticket électronique possit<br>Candidat au e-billet SNCF. | ×         |                 | <b>Ø</b> 🙁       | 00               | 0                | 00               |
|                          | Rennes Ville 09:03                       | Paris<br>Paris Montparnas<br>11:21                       | SNCF 8718 | 2h18m<br>Direct | <b>39</b><br>EUR | <b>45</b><br>EUR | <b>73</b><br>EUR | <b>59</b><br>EUR |
|                          | Afficher les détails                     | Ticket électronique possit<br>Candidat au e-billet SNCF. | ole.      |                 | <b>\$</b> +8     | <b>\$+\$</b>     | <b>0</b>         | 00               |
|                          | Rennes Ville 08:03                       | Paris<br>Paris Montparnas<br>10:23                       | SNCF 8082 | 2h20m<br>Direct | 39               | <b>39</b><br>EUR | <b>54</b><br>EUR | <b>56</b><br>EUR |
|                          | Afficher les détails                     | Ticket électronique possit<br>Candidat au e-billet SNCF. | ole.      |                 |                  | <b>*</b>         | 0                | <b>V</b> 3       |
|                          | Rennes Ville                             | Paris<br>Paris Montparnas<br>11:21                       | SNCF 8618 | 2h18m<br>Direct | Remise           | 39<br>EUR        | 54<br>EUR        | <u> </u>         |

Vous sélectionnez le tarif avec l'horaire qui vous conviennent. Vous avez le récapitulatif de votre voyage.

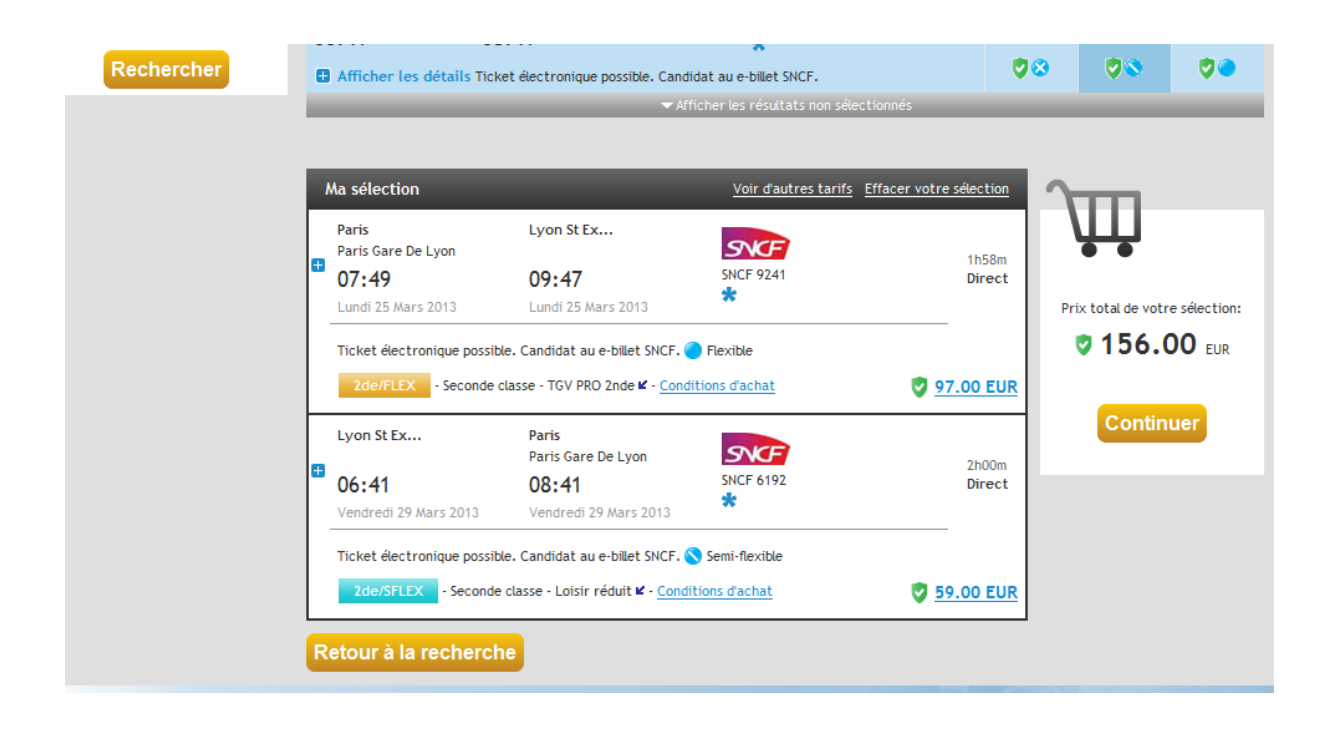

# 4) Comment effectuer une réservation pour un vol ?

| CITS                     |                                                         |                                          | Wagonlit<br>Travel                    |
|--------------------------|---------------------------------------------------------|------------------------------------------|---------------------------------------|
| FAQ Aide Contact         |                                                         | Bonjour MR Jean-Marc Bolvent CN          | KS DRUS IDF OUEST ET NORD             |
|                          | Accueil Réserver Mes                                    | voyages Profil                           | Aide Information                      |
|                          | Avion Train Avion/Train                                 | Votture Récapitulatif du voyage          |                                       |
| Mini itinéraire 🛛 🖻      | Recherche > Disponibilité > Récapitulatif > Finalisati  | on > Confirmation                        |                                       |
| Itinéraire               | Aller-retour     Aller simple / Multi-destinations      | Vous pouvez choisir les vols dire        | Cts                                   |
| Avton                    | Pa *                                                    | uniquement en sélectionnant <b>cette</b> | case                                  |
| en cours                 | PAris D                                                 | san francisco                            | , outo                                |
|                          | - Aller                                                 | Betour                                   |                                       |
|                          | Lun, Avr 8, 2013 🕚 * 10:00 💌                            | Ven, Avr 12, 2013                        | • <i>1</i>                            |
| lci vous av<br>compagnie | ez accès au choix d'une<br>particulière ou de la classe | □ Vols directs uniquement                | 10                                    |
|                          |                                                         | Motif du voyage                          | 1 1 1 1 1 1 1 1 1 1 1 1 1 1 1 1 1 1 1 |
|                          |                                                         | Recherche                                | · • • • •                             |
|                          | Plus d'options (classe de service, compagnie)           | aérienne de préférence etc.)             | 1                                     |
|                          |                                                         | Recherche par horaire                    | Recherche par tarif                   |

# C'est le même procédé que pour le train

# Vous choisissez l'aéroport de départ et l'aéroport d'arrivée.

| cnrs                |                   |                           |                                 |                   |                                           | Wagonlit<br>Travel         |
|---------------------|-------------------|---------------------------|---------------------------------|-------------------|-------------------------------------------|----------------------------|
| FAQ Aide Contact    |                   |                           |                                 | Bonjour MR.       | Jean-Marc Boivent CNRS DR                 | 05 IDF OUEST ET NORD       |
|                     |                   |                           |                                 |                   |                                           | Retour au portail SIMBAD 🗙 |
|                     |                   | Accueil                   | Réserver Mes                    | voyages Prof      | il 🛛 🔒                                    | ide 🗵 Information          |
|                     | <u>~</u>          | 貝                         | ř                               | -                 | <b>T</b>                                  |                            |
|                     | Avion             | Train                     | Avion/Train                     | Volture           | Récapitulatif du                          |                            |
|                     |                   |                           |                                 |                   | voyage                                    |                            |
| Mini itinéraire 🛛 🗆 | Recherche )       | Disponibilité 🕽 Ré        | écapitulatif 🕻 Finalisatio      | on > Confirmation |                                           |                            |
| ltinéraire          | Sélection de      | vol: PAris - san f        | rancisco                        |                   |                                           |                            |
| Avton               | Plusieurs récord  | es opt été trouvées pour  | · · Pårts                       |                   |                                           |                            |
| en cours            | Veuillez en sélec | otionner une.             |                                 |                   |                                           |                            |
|                     | Tous les aé       | roports (PAR), Paris, Fra | ance                            | C Beauvai         | s Tille (BVA), Paris, France              |                            |
|                     | C Charles De      | Gaulle (CDG), Paris, Fra  | ince                            | C Le Bourg        | et (LBG), Paris, France                   |                            |
|                     | C Orty (ORY)      | , Paris, France           |                                 | C Pontoise        | Cormeilles (POX), Paris, France           |                            |
|                     | O Toussus Le      | Noble (TNF), Paris, Fra   | nce                             | C Villacou        | blay-Velizy (VIY), Paris, France          |                            |
|                     | C Chalons Va      | try (XCR), Paris, France  |                                 | C Henry C         | ounty (PHT), Paris, Tennessee, Etats-Uni  | is i                       |
|                     | C Cox Field (     | PRX), Paris, Texas, Etat  | s-Unis                          | C issy les A      | Aoulineaux (JDP), Paris, France           |                            |
|                     | 🔿 La Défense      | Héliport (JPU), Paris, Fi | rance                           |                   |                                           |                            |
|                     | Plusieurs répons  | es ont été trouvées pour  | r : san francisco               |                   |                                           |                            |
|                     | Veuillez en séle  | otionner une.             |                                 |                   |                                           |                            |
|                     | Tous les aé       | roports (SFO), San Franc  | cisco, Californie, Etats-Unis   | C Embarks         | ader (EMB), San Francisco, Californie, Et | tats-Unis                  |
|                     | 🔿 San Francis     | oo International (SFO),   | San Francisco, Californie, Etat | s-Unis            |                                           |                            |
|                     | Retour à          | la recherche              |                                 |                   |                                           | Continuer                  |

# a. Recherche d'un vol par horaire

| Modifier la ⊡<br>recherche                                       | Pour la liste des p                                                                                                    | ays sensibles, consulte                              | z le service du Fo                                                                                         | nctionnai          | re Sécu   | rité Défens | e <u>Cliquer ici</u> |         |                |  |
|------------------------------------------------------------------|----------------------------------------------------------------------------------------------------|------------------------------------------------------|----------------------------------------------------------------------------------------------------|--------------------|-----------|-------------|----------------------|---------|----------------|--|
| De <sup>*</sup><br>PAR P                                         | Retour         Chotstassez un vol aller à afficher et sélectionnez le vol retour.<br>Tous les horaires sont exprimés en heure locale. |                                                      |                                                                                                    |                    |           |             |                      |         |                |  |
| à *<br>sfo p                                                     | Aller IN                                                                                                    | RIS (PAR - TOUS LES AÉ<br>TERNATIONAL), CA - lui     | ROPORTS) / SAN FF<br>ndi 8 avril 2013                                                                      | RANCISCO           | (SFO - S  | AN FRANCIS  | co                   |         | Résultats : 37 |  |
| Aller                                                            | Heure de départ<br>🐨                                                                                                    | Heure d'arrivée                                      | Fournisseur<br>~                                                                                           | Durée<br>V         | Politique | Économique  | Premium<br>Economy   | Affaire | Première       |  |
| Lun, Avr 8, 2013 ()<br>10:00 •<br>Retour<br>Ven, Avr 12, 2013 () | Parts (CDG)<br>Charles De Gaulle<br>06:30                                                                                             | Francfort (FRA)<br>Frankfurt International<br>07:50  | UNITED<br>United Airlines 9067<br>Exploité(e) par<br>Lufthansa<br>réservation sous<br>certaines conditions | 14h50m<br>1 escale |           | ē           |                      | æ       |                |  |
| Direct et/ou sans escale uniquement                              | Francfort (FRA)<br>Frankfurt International<br>09:55                                                                                   | San Fra (SFO),CA<br>San Francisco Internati<br>12:20 | UNITED  United Airlines 8829 Exploité(e) par Lufthansa                                                     |                    |           | e           |                      | æ       |                |  |
| Fenêtre horaire (heures)                                         | Parts (CDG)<br>Charles De Gaulle<br>06:30                                                                                             | Francfort (FRA)<br>Frankfurt International<br>07:50  | rt (FRA)<br>I International<br>Lufthansa 1053                                                              |                    |           | o           |                      | 0       |                |  |
| Rechercher                                                       | Francfort (FRA)<br>Frankfurt International<br>09:55                                                                                   | San Fra (SFO),CA<br>San Francisco Internati<br>12:20 | Lufthansa 454                                                                                              | 1 escale           |           | o           |                      | 0       |                |  |
|                                                                  | Paris (CDG)<br>Charles De Gaulle<br>07:15                                                                                             | Amsterdam (AMS)<br>Schiphol<br>08:30                 | KLM Royal Dutch<br>Airtines 2002<br>Exploité(e) par Air<br>France                                          | 13h30m<br>1 escale |           | c           | ¢                    | 0       |                |  |
|                                                                  | Amsterdam (AMS)<br>Schiphol<br>00+50                                                                                                  | San Fra (SF0),CA<br>San Francisco Internati<br>11•45 | KLM Royal Dutch                                                                                            |                    |           | c           |                      | c       |                |  |

# Après avoir choisi les horaires qui vous conviennent, vous arrivez sur le récapitulatif du voyage

| Arrivée : 8-04-2013 12:20                                                                                                    | Parts (CDG) à Francfort (                                                                                                    | FRA)                                                                                                    | Lufthansa 1053 E                                                                                                    | 8-04-2013                                                                          | 06:30 - 07:50                                                                                                    | 0 stop(s) |          |
|----------------------------------------------------------------------------------------------------|----------------------------------------------------------------------------------------------------|----------------------------------------------------------------------------------------------------|----------------------------------------------------------------------------------------------------|------------------------------------------------------------------------------------|----------------------------------------------------------------------------------------------------|-----------|----------|
| SFO à IAD<br>Départ : 12-04-2013 07:52<br>Arrivée : 12-04-2013 15:45                                                                          | Francfort (FRA) à San Fr                                                                                                    | ancisco (SFO), CA                                                                                                    | Lufthansa 454 E                                                                                                    | 8-04-2013                                                                          | 09:55 - 12:20                                                                                                    | 0 stop(s) | 14h50min |
| IAD à CDG<br>Départ : 12-04-2013 17:05<br>Arrivée : 13-04-2013 06:55                                                                          | San Francisco (SFO), CA<br>(IAD), DC                                                                                                   | à Washington                                                                                                    | Lufthansa 9369<br><u>OP</u> : United Airlines                                                                                                    | 12-04-2013                                                                         | 07:52 - 15:45                                                                                                    | 0 stop(s) | 1002-1-  |
| Modifier la<br>recherche 🗆                                                                                                    | Washington (IAD), DC à P                                                                                                    | Parts (CDG)                                                                                                    | Lufthansa 7640 E<br>OP: United Airlines                                                                                                    | 12-04-2013                                                                         | 17:05 - 06:55                                                                                                    | 0 stop(s) | 14nusmin |
| De .                                                                                                    |                                                                                                    |                                                                                                    |                                                                                                    |                                                                                    |                                                                                                    |           |          |
| PAR 🔎                                                                                                    | Prtx                                                                                                    | Fourntsseur                                                                                                    | Cabine - Description                                                                                                    |                                                                                    | Informations ta                                                                                                    | rifaires  | Option   |
| à *<br>SFO                                                                                                    | • <u>1204.68 EUR</u>                                                                                                    | LH 1053<br>LH 454<br>LH 9369                                                                                                    | Economique<br>Economique<br>Economique                                                                                                    | - Pu<br>- Di                                                                       | ublic<br>es restrictions peuvent                                                                                                    | rhat 🖸    |          |
|                                                                                                    |                                                                                                    | LH 7640                                                                                                    | Economique                                                                                                    | sah                                                                                | priquer + conditions dat                                                                                                    | criac     |          |
| Aller<br>Lun, Avr 8, 2013                                                                                                    | O 2179.68 EUR                                                                                                    | LH 7640<br>LH 1053<br>LH 454<br>LH 9369<br>LH 7640                                                                                                    | Economique<br>Economique<br>Economique<br>Economique                                                                                                    | - Er<br>- Di<br>s'ap                                                               | ntreprise<br>es restrictions peuvent<br>opliquer - <u>Conditions d'ac</u>                                                                                                    | chat      |          |
| Aller<br>Lun, Avr 8, 2013                                                                                                    | O <u>2179.68 EUR</u><br>O <u>2304.68 EUR</u>                                                                                           | LH 7640<br>LH 1053<br>LH 454<br>LH 9369<br>LH 7640<br>LH 1053<br>LH 454<br>LH 9369<br>LH 7640                                                                  | Economique<br>Economique<br>Economique<br>Economique<br>Economique<br>Economique<br>Economique<br>Economique<br>Economique                                                 | - Er<br>- D<br>s'ar<br>- Er<br>- Ta<br><u>Cor</u>                                  | ntreprise<br>es restrictions peuvent<br>opliquer - <u>Conditions d'ac</u><br>ntreprise<br>arifs sans restriction -<br><u>iditions d'achat</u>                                                                 | chat      |          |
| Aller<br>Lun, Avr 8, 2013<br>10:00<br>Retour<br>Ven, Avr 12, 2013<br>12:00<br>Direct et/ou sans escale                                        | © <u>2179.68 EUR</u><br>© <u>2304.68 EUR</u><br>© <u>4820.68 EUR</u>                                                                   | LH 7640<br>LH 1053<br>LH 454<br>LH 9369<br>LH 7640<br>LH 1053<br>LH 454<br>LH 9369<br>LH 7640<br>LH 1053<br>LH 454<br>LH 9369<br>LH 7640                       | Economique<br>Economique<br>Economique<br>Economique<br>Economique<br>Economique<br>Economique<br>Economique<br>Economique<br>Affaires<br>Affaires<br>Affaires<br>Affaires | - Er<br>- D<br>Sap<br>- Er<br>- Ta<br>Cor<br>- Pr<br>- Ta<br>Cor                   | ntreprise<br>es restrictions peuvent<br>opliquer - <u>Conditions d'au</u><br>ntreprise<br>arifs sans restriction -<br><u>iditions d'achat</u><br>ublic<br>arifs sans restriction -<br><u>iditions d'achat</u> | chat 🗹    |          |
| Aller<br>Lun, Avr 8, 2013<br>10:00<br>Retour<br>Ven, Avr 12, 2013<br>12:00<br>Direct et/ou sans escale uniquement                             | <ul> <li><u>2179.68 EUR</u></li> <li><u>2304.68 EUR</u></li> <li><u>4820.68 EUR</u></li> <li><u>165 suppléments bagages</u></li> </ul> | LH 7640<br>LH 1053<br>LH 454<br>LH 9369<br>LH 7640<br>LH 1053<br>LH 454<br>LH 9369<br>LH 7640<br>LH 1053<br>LH 454<br>LH 9369<br>LH 7640<br>Peuvent sappliquer | Economique<br>Economique<br>Economique<br>Economique<br>Economique<br>Economique<br>Economique<br>Economique<br>Economique<br>Affaires<br>Affaires<br>Affaires<br>Affaires | - Er<br>- D<br>Sap<br>- Er<br>- T<br>Cor<br>- P<br>- P<br>- T<br>T<br>T<br>Cor     | ntreprise<br>es restrictions peuvent<br>opliquer - <u>Conditions d'ac</u><br>ntreprise<br>arifs sans restriction -<br><u>nditions d'achat</u><br>ublic<br>arifs sans restriction -<br><u>nditions d'achat</u> | chat      |          |
| Aller<br>Lun, Avr 8, 2013<br>10:00<br>Retour<br>Ven, Avr 12, 2013<br>12:00<br>Direct et/ou sans escale uniquement<br>Fenêtre horaire (heures) | <u>2179.68 EUR</u> <u>2304.68 EUR</u> <u>4820.68 EUR</u> <u>*Des suppléments basages (</u>                                             | LH 7640<br>LH 1053<br>LH 454<br>LH 9369<br>LH 7640<br>LH 1053<br>LH 454<br>LH 9369<br>LH 7640<br>LH 1053<br>LH 454<br>LH 9369<br>LH 7640<br>Peuvent sappliquer | Economique<br>Economique<br>Economique<br>Economique<br>Economique<br>Economique<br>Economique<br>Economique<br>Economique<br>Affaires<br>Affaires<br>Affaires<br>Affaires | - Er<br>- D<br>Sap<br>- Er<br>- T<br>- T<br>- T<br>- T<br>- T<br>- T<br>- T<br>- T | ntreprise<br>es restrictions peuvent<br>opliquer - <u>Conditions d'ac</u><br>ntreprise<br>arifs sans restriction -<br><u>nditions d'achat</u><br>ublic<br>arifs sans restriction -<br><u>nditions d'achat</u> | chat      |          |

Ajouter à l'itinéraire

La comparaison tarifaire étant moins aisée avec seulement les horaires, le système propose automatiquement le tarif le plus bas. Vous pouvez ensuite consulter le détail de ces vols.

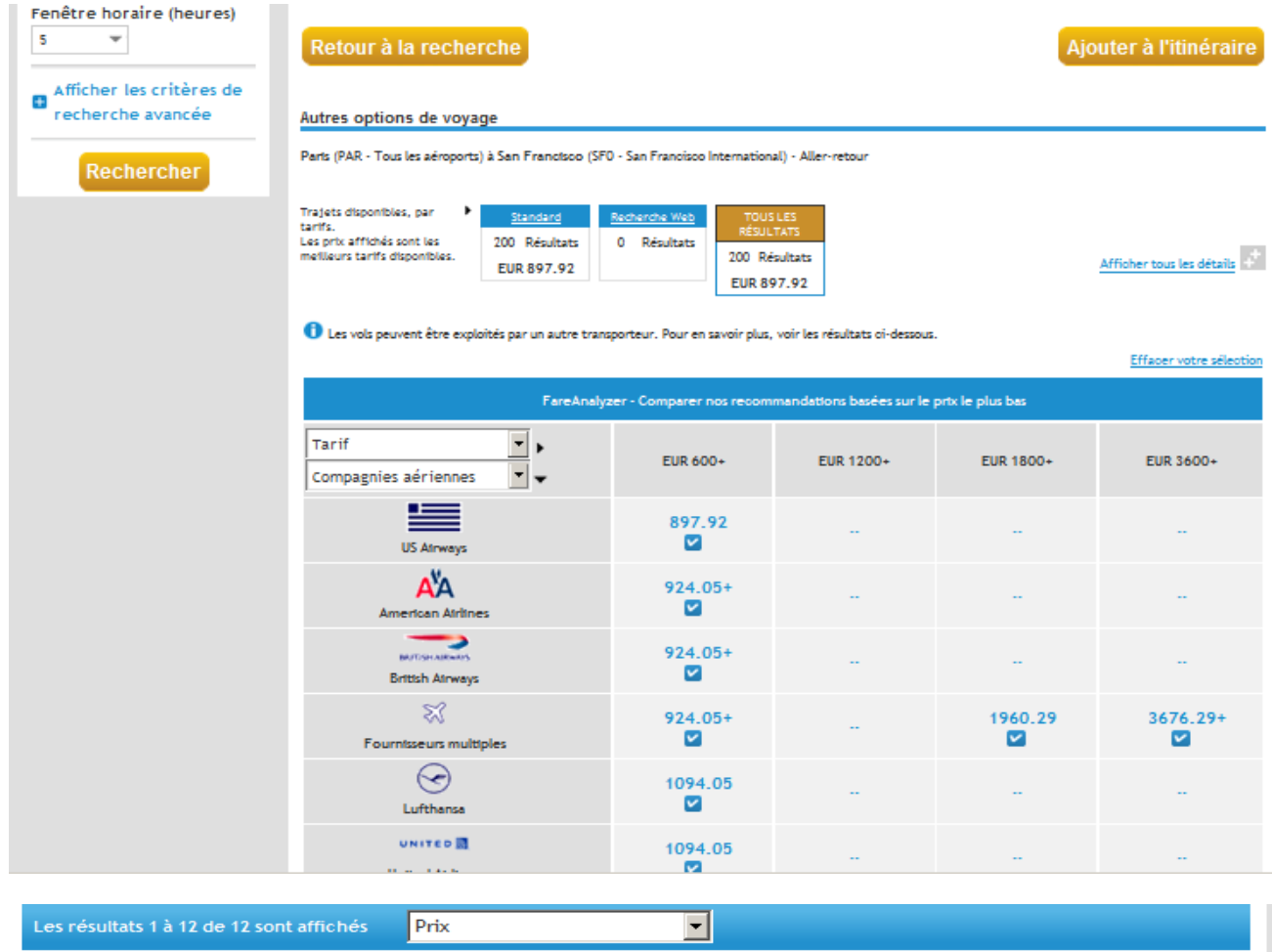

Légende : 🛛 Niveau de préférence 🛛 OP Vol assuré par une autre compagnie aérienne 🛛 Server Tarif Web

\*Des suppléments bagages peuvent sappliquer

| ➤ ⊻ <u>897.92 EUR</u> (Publ)                                                                                                    | ic)                                    |                              |            |                              |                                    | Sélecti                | onner    |
|----------------------------------------------------------------------------------------------------|----------------------------------------|------------------------------|------------|------------------------------|------------------------------------|------------------------|----------|
| Paris (CDG - Charles De Gaulle)<br>San Francisco (SFO -<br>San Francisco International)<br><u>Afficher les aller-retours avec ce</u><br><u>choix</u> | US Airways<br>755<br>US Airways<br>711 | 1<br>Correspondance<br>(PHL) | 8-04-2013  | 11:30 - 19:14                | Economique<br>avec<br>restrictions | billet<br>électronique | 16h, 44m |
| San Francisco (SFO -<br>San Francisco International)<br>Paris (CDG - Charles De Gaulle)<br><u>Afficher les aller-retours avec ce</u><br><u>choix</u> | US Airways<br>650<br>US Airways<br>754 | 1<br>Correspondance<br>(PHL) | 12-04-2013 | 08:15 -<br>07:55 + 1 jour(s) | Economique<br>avec<br>restrictions | billet<br>électronique | 14h, 40m |
| Afficher les détails Conditions d'a                                                                                                    | <u>chat</u>                            | -                            | -          |                              |                                    |                        |          |
| → ✓ <u>897.92 EUR</u> (Publ                                                                                                    | ic)                                    |                              |            |                              |                                    | Sélecti                | onner    |

Une fois le vol choisi, vous accédez au récapitulatif.

#### b. Recherche d'un vol par tarif

#### en ayant accès aux horaires ! Carison Wagonlit CINIS Trave Bonjour MR Jean-Marc Boivent CNRS DR05 IDF OUEST ET NORD FAQ Aide Contact Retour au portail SIMBAD Mes voyages Accueil Réserver Profil 🛿 Aide 🖉 Information ₩ Ā Avion/Trat Voltur Récapitulatif du voyage Recherche > Disponibilité > Récapitulatif > Finalisation > Confirmation Mini itinéraire Aller-retour ltinéraire Aller simple / Multi-destinations Champs obligs Avion À \* De ' en cours paris Q Francisco, San Francisco International (SFO) Q Aller Ret 10:00 Ŧ 12:00 Ven, Avr 12, 2013 ÷ Lun, Avr 8, 2013 Fenêtre horaire (heures) Vols directs uniquement 1 Ŧ 5 Motif du voyage Repherohe Plus d'options (classe de service, compagnie aérienne de préférence etc.) Recherche par horaire Recherche par tarif Afficher tous les détails / Masquer tous les détails ø SEO Paris (PAR - Tous les aéroports) / San Francisco (SFO - San Francisco Aller Trop de résultats ? Appliquez des filtres 🕂 International), CA Aller 1 Affichage de 20 résultat(s) sur 20 Lun, Avr 8, 2013 Lundi 8 Avril 2013 10.00 Ŧ AFF/FLEX Heure de dépar Heure darrivé Durée San Fra... (SF0),CA Parts (CDG) -Retour 16h44m 449 Charles De Gaulle San Francisco Inter... 1 escale D US Airways 755 Ven, Avr 12, 2013 EUR 11:30 19:14 PHL US Airways 711 12:00 ÷ Ø Afficher les détails 🗖 Direct et/ou sans escale San Fra... (SEO).CA Parts (CDG) uniquement 17h10m Charles De Gaulle San Francisco Inter... 449 1 escale Fenêtre horaire (heures) US Airways 787 EUR 11:10 19:20 CLT US Airways 707 \* 5 0 Afficher les Afficher les critères de détails recherche avancée Parts (CDG) San Fra... (SF0),CA -18h27m 449 Charles De Gaulle San Francisco Inter... 1 escale US Ainways 755 EUR Rechercher 11:30 20:57 PHL US Airways 1482 Ø Afficher les détails A<sup>¥</sup>A Parts (CDG) San Fra... (SFO),CA 16h00m 462 Charles De Gaulle San Francisco Inter... 1 escale American Airlines 41 EUR 12.10 19:10 ORD American Airlines 1661 0 Afficher les détails Parts (CDG) San Fra... (SFO),CA 2 16b00m DESCRIPTION AND 1007 462 Charles De Gaulle San Francisco Inter... 1 escale British Ainways 1532 EUR EUR 12:10 19:10 ORD British Ainways 4379 Ø 9 Afficher les

#### <u>C'est le mode de recherche conseillée : Il vous permet de comparer les prix d'un coup d'œil tout</u> en avant accès aux horaires !

| Parts (CDG)<br>Charles De Gaulle<br>11:30<br>Afficher les<br>détails | San Fra (SF0),CA<br>San Francisco Inter<br>18:50                                        | American Airlines 49<br>American Airlines 1477                    | 16h20m<br>1 escale<br>DFW | 462<br>EUR |             |             |
|----------------------------------------------------------------------|-----------------------------------------------------------------------------------------|-------------------------------------------------------------------|---------------------------|------------|-------------|-------------|
| Parts (CDG)<br>Charles De Gaulle<br>11:30<br>Afficher les<br>détails | San Fra (SFO),CA<br>San Francisco Inter<br>18:50<br>American Airlines assure le vol. I  | British Airways 1537<br>British Airways 5743<br>BA 1537, BA 5743. | 16h20m<br>1 escale<br>DFW | 462<br>EUR | 1007<br>EUR | 2205<br>EUR |
| Parts (ORY)<br>Orly<br>10:05<br>Afficher les<br>détails              | San Fra (SFO).CA<br>San Francisco Inter<br>14:35<br>British Ainways assure le vol. 18 · | British Alinvays 333<br>Iberia 4669                               | 13h30m<br>1 escale<br>LHR | 469<br>EUR |             |             |
| Parts (CDG)<br>Charles De Gaulle<br>12:25<br>Afficher les<br>détails | San Fra (SFO),CA<br>San Francisco Inter<br>19:47                                        | United Airlines 915<br>United Airlines 402                        | 16h22m<br>1 escale<br>IAD | 547<br>EUR |             |             |
| Parts (CDG)<br>Charles De Gaulle<br>12:25<br>Afficher les<br>détails | San Fra (SFO),CA<br>San Francisco Inter<br>19:47<br>United Airlines assure le vol. LHT  | Lufthansa 7641<br>Lufthansa 9368<br>7641, LH 9368.                | 16h22m<br>1 escale<br>IAD | 547<br>EUR | 1127<br>EUR | 3529<br>EUR |
| Parts (CDG)<br>Charles De Gaulle<br>11:00<br>Afficher les            | San Fra (SF0).CA<br>San Francisco Inter<br>21:02                                        | Air Canada 881<br>Air Canada 739                                  | 19h02m<br>1 escale<br>mz  | 556<br>EUR | 1136<br>EUR | 2183<br>EUR |

#### Vous voyez d'un coup d'œil les différents tarifs selon les classes et les horaires.

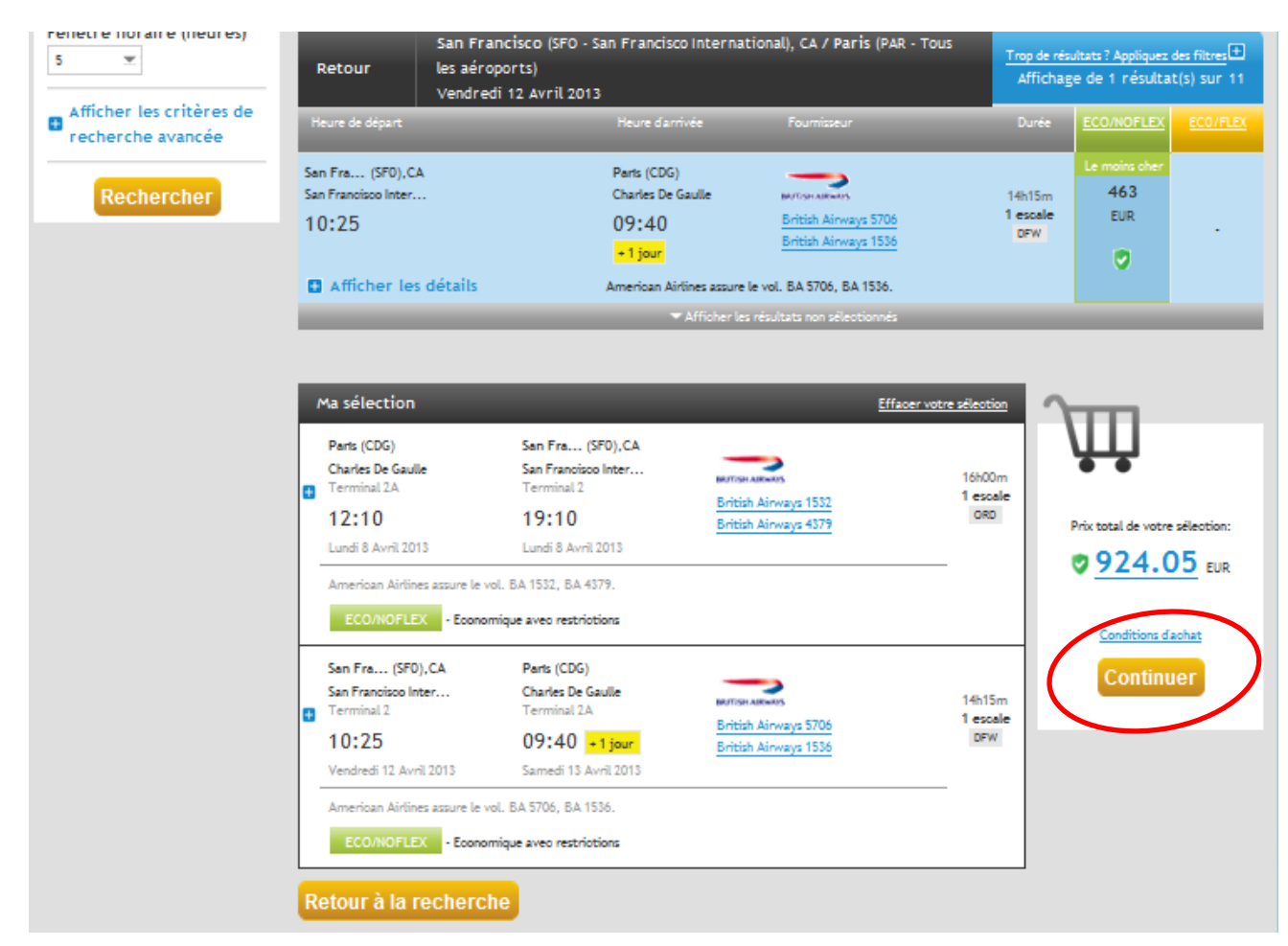

Vous pouvez rajouter une location de véhicule par exemple.

5) Comment ajouter une location de véhicule à une réservation de train ou d'avion ?

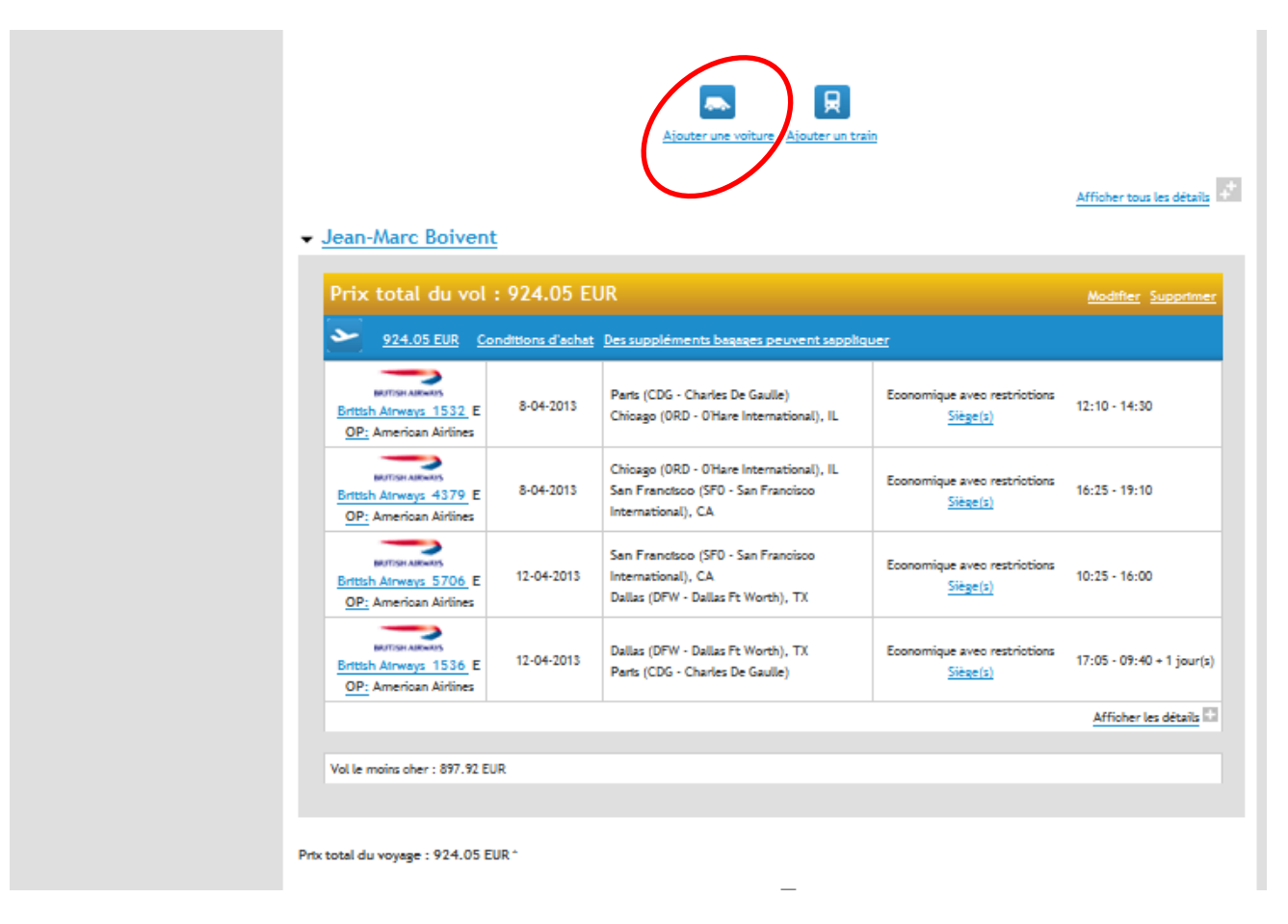

L'outil reprend automatiquement la ville de destination, vous choisissez le lieu de restitution du véhicule. <u>Attention Le véhicule doit être restitué avec le plein si cela est écrit dans le contrat. Cela coûte cher !</u> <u>De même, il vaut mieux choisir le même lieu pour le retrait et la restitution du véhicule !</u>

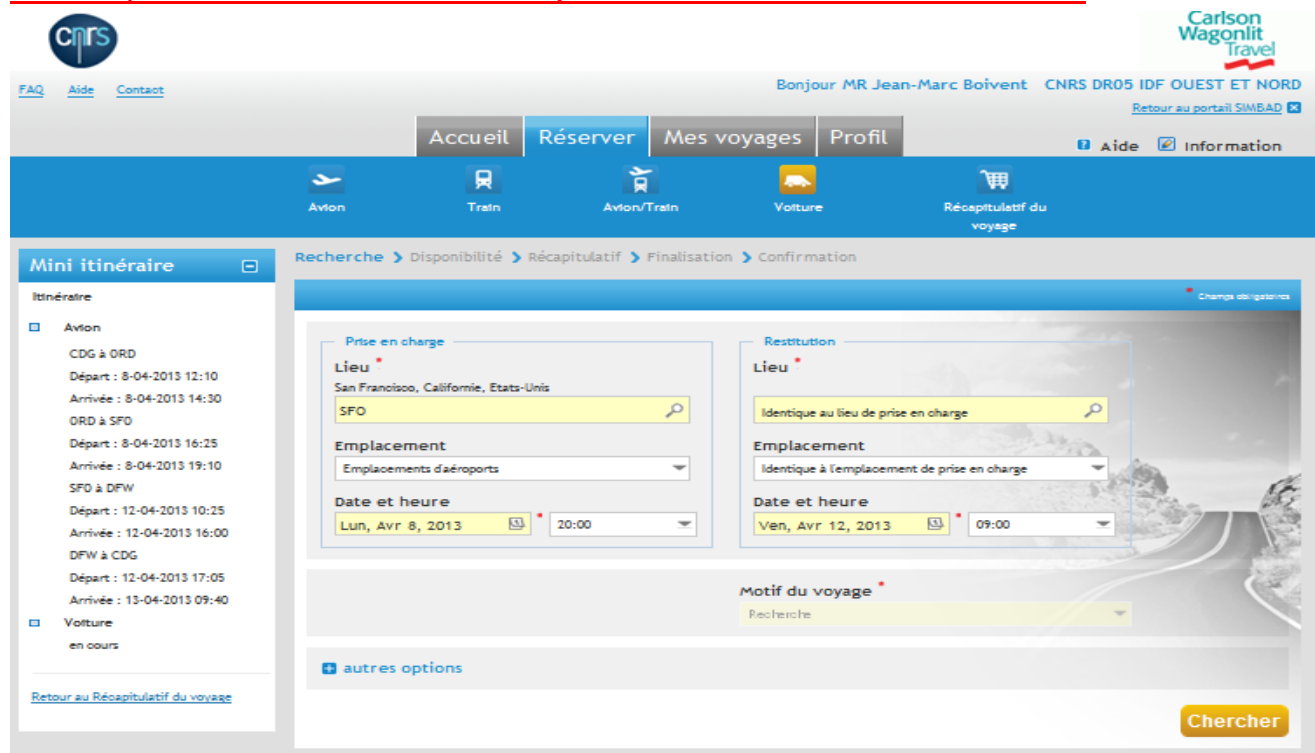

|                                   |              |                             |                               |                                |                        |                              | E          | Retour au portail SIMBAD |
|-----------------------------------|--------------|-----------------------------|-------------------------------|--------------------------------|------------------------|------------------------------|------------|--------------------------|
|                                   |              | Accueil                     | Réserver                      | Mes voyages                    | Profil                 |                              | 🛿 Aide     | Information              |
|                                   |              | R                           | Ì                             | 1 📃                            |                        | ì                            |            |                          |
|                                   | Avion        | Train                       | Avion/T                       | irain Voltu                    | ire                    | Récapitulatif<br>voyage      | du         |                          |
| Mini itinéraire 🛛 🗆               | Recherch     | ne 🕽 Disponibilité 🕽        | 🕽 Récapitulatif 🄰             | Finalisation > Confi           | rmation                |                              |            |                          |
| ltinéraire                        | Prise en ch  | arse : San Francisco Intern | ational (SEO), San En         | ancisco, Californie, Etats-I   | lois le lundi 8 a      | wril 2013 à 20:00            |            |                          |
| Avion                             | Restitution  | : San Francisco Internation | nal (SFO), San Francis        | co, Californie, Etats-Unis I   | e vendredi 12 a        | avril 2013 à 09:00           |            |                          |
| CDG à ORD                         | Meilleur tar | 1f : 186.53 USD (139.87 EU  | R)                            |                                |                        |                              |            |                          |
| Départ : 8-04-2013 12:10          |              |                             | ·                             | Lánnada a 🔽 Mar                |                        |                              |            |                          |
| Arrivée : 8-04-2013 14:30         |              |                             |                               | Legende : M                    | au de preierer         | 102                          |            |                          |
| Départ : 8-04-2013 16:25          |              | Louisur de                  |                               |                                | Tarif                  | Briv total                   | Fuer       | lómont                   |
| Arrivée : 8-04-2013 19:10         | 0            | ption voitures              | Infor                         | mations Jo                     | ournalier              | estimé Km                    | gratuits a | u Km                     |
| SFO à DFW                         |              | • •                         |                               | - du                           | i véhicule             |                              | <b>.</b>   | • •                      |
| Départ : 12-04-2013 10:25         |              | AV/S                        | éi                            | 46                             | .63 USD * 1            |                              |            |                          |
| Arrivée : 12-04-2013 16:00        | • •          | Avis                        | Automatique, 2                | Climatisation Ta               | rif négorié            | 186.53 USD * 1<br>139.87 EUR | mité -     | Aéroport                 |
| DFW & CDG                         |              | Avia                        |                               | CW                             | π                      |                              |            |                          |
| Arrivée : 13-04-2013 09:40        |              | AV/S                        | Économique, 4                 | 46<br>4-5 portes, 34           | .63 USD *<br>.97 EUR   | 186.53 USD *1                |            |                          |
| Volture                           |              | Avis                        | Automatique,                  | Climatisation Ta               | rif négocié<br>cr      | 139.87 EUR                   | mice -     | Aeroport                 |
| en cours                          |              |                             |                               | 47                             | .62. USD *1            |                              |            |                          |
|                                   | o 🗹          | AV/S                        | Compacte, 2-4                 | portes, 35                     | .71 EUR                | 190.49 USD *1                | mité -     | Aéroport                 |
| Retour au Récapitulatif du voyage |              | Avis                        | Automatique,                  | Cumatisation Ta<br>CW          | rif negocië<br>/T      | 142.84 EUR                   |            |                          |
|                                   |              | AVIC                        |                               | 47                             | .62 USD * 1            |                              |            |                          |
| Modifier In                       | • •          | VV /1V/3                    | Compacte, 4-5<br>Automatique. | portes, 35<br>Climatisation Ta | .71 EUR<br>rif nézocié | 190.49 USD * 1<br>142.84 EUR | mité -     | Aéroport                 |
| recherche                         |              | AVIS                        |                               | CW                             | л                      |                              |            |                          |
|                                   |              | Hortz                       | 4                             | 47.                            | .00 USD *              | 444 00 USD 1                 |            |                          |
| Votture                           |              | Hertz.                      | Economidue 1                  | -4 nortec 36                   |                        |                              |            |                          |

| Conditions de locati                                            | ion                                                                |                                                                       |                                                |     |                                          | En                   | cliquant sur le prix, vous avez le détail de          |
|-----------------------------------------------------------------|--------------------------------------------------------------------|-----------------------------------------------------------------------|------------------------------------------------|-----|------------------------------------------|----------------------|-------------------------------------------------------|
| Compagnie                                                       |                                                                    |                                                                       |                                                |     | server Me                                | се                   | qu'il comprend :                                      |
| Avts<br>San Francisco International (SFO                        | ), San Francisco, Californie, Etat                                 | ts-Unis                                                               |                                                |     | <b>T</b> in                              | -                    | Le prix de base<br>Les conditions exemple kilométrage |
|                                                                 | Tarif de location                                                  | Km gratuits                                                           | Supplément au Km                               |     | apitulatif 🔰 Finali                      |                      | illimité ou pas                                       |
| Journalter:                                                     | 34.83 EUR                                                          | Illimité                                                              | •                                              |     |                                          | -                    | Les assurances incluses dans le prix de               |
| Journée supplémentaire :                                        | 32.15 EUR                                                          | Illimité                                                              | •                                              |     | l (SFO), San Francisco,                  |                      | - here -                                              |
| Heure supplémentaire :                                          | 17.43 EUR                                                          | Illimité                                                              | •                                              |     | D), San Francisco, Cali                  |                      | Dase                                                  |
|                                                                 |                                                                    |                                                                       |                                                |     | ]                                        | -                    | Les assurances complémentaires avec                   |
| supplements                                                     |                                                                    |                                                                       |                                                | •   | Léger                                    |                      | leurs prix qui sont contractables à la                |
| (included in base rate) State tax:                              | 8.5EUR. (included in base rate)                                    | Transp fee per rental 20.0EUR pe                                      | er rental. (included in base rate) /Rnt county | /   |                                          |                      | clanation du contrat                                  |
| tax (included in base rate) 2.85 1                              | lourism assessmt fee                                               |                                                                       |                                                |     |                                          |                      | signature du contrat.                                 |
| Converture                                                      |                                                                    |                                                                       |                                                |     | Informatio                               |                      |                                                       |
| contentare                                                      |                                                                    |                                                                       |                                                |     | - · ·                                    |                      | • • • • •                                             |
| Protection des biens personn                                    | els (Personal Effects Protectio                                    | on - PEP): (optional) 2.95EUR p                                       | er day.                                        |     | onomique 2-4 por                         | tes                  | 46.63 USD *1<br>34 97 FUR 186 53 USD *1               |
| Assurance individuelle contre<br>Assurance de la responsabilité | e les accidents (Personal Accid<br>é civile supplémentaire (Additi | ent Insurance - PAI): (optional)<br>fonal Liability Insurance - ALI): | (included in base rate) 0.0EUR per day.        |     | tomatique, Climat                        | isation              | Tarif négocié 139.87 EUR                              |
| Suppression de franchise en o                                   | as de vol (Loss Damage Watve                                       | r - LDW): (included in base rate)                                     | 0.0EUR per day.                                |     | I                                        |                      | CWT                                                   |
|                                                                 |                                                                    |                                                                       |                                                |     | onomique, 4-5 por                        | tes,                 | 46.63 USD * '<br>34.97 EUR 186.53 USD * 1 Illimited   |
| Toutes les informations relativ                                 | ves aux suppléments sont con                                       | sultables dans la catégorie Sup                                       | oplément                                       |     | tomatique, Climat                        | isation              | Tarif négocié 139.87 EUR                              |
|                                                                 |                                                                    |                                                                       |                                                | •   |                                          |                      | 47.62 USD * 1                                         |
|                                                                 |                                                                    |                                                                       |                                                |     | mpacte, 2-4 porte                        | <u>5,</u>            | 35.71 EUR 190.49 USD *1 Illimité - Aéroport           |
| Toutes les informations relations                               | ves aux taxes sont consultable                                     | s dans la catégorie Taxe                                              |                                                | . 💌 | tomatique, climat                        | Isation              | CWT                                                   |
|                                                                 | Internet   Mode protéa                                             | é : activé                                                            | 🖡 🔹 75% ·                                      | •   |                                          |                      | 47.62 USD * 1                                         |
|                                                                 |                                                                    | difier la                                                             |                                                |     | Mpacte, 4-5 porte<br>Automatique, Climat | <u>s,</u><br>isation | 35.71 EUR <u>190.49 USD * 1</u> Illimité - Aéroport   |
|                                                                 | rec                                                                | herche 🛛                                                              | AVIS                                           | -   |                                          |                      | CWT                                                   |
|                                                                 |                                                                    |                                                                       | Hertz                                          |     | Économique 2 d'erre                      | tor                  | 47.00 USD *                                           |
|                                                                 | Voltu                                                              | ie i                                                                  | 0 VVV Here                                     |     | conomique, 2-4 por                       | ces,                 | 30.27 EUR 100.00 USD Illimité . Aéroport              |

| SEC & DEM                                                            | -                                             | -                                       | -                                                                                          |                                                                                                    |
|----------------------------------------------------------------------|-----------------------------------------------|-----------------------------------------|--------------------------------------------------------------------------------------------|----------------------------------------------------------------------------------------------------|
| Départ : 12-04-2013 10:25<br>Arrivée : 12-04-2013 16:00<br>DFW à CDG | • •                                           | <b>AV/S</b><br>Avis                     | Économique, 2-4 portes,<br>Automatique, Climatisation                                      | 46.63 USD * 1<br>34.97 EUR <u>186.53 USD * 1</u> Illimité - Aéroport<br>Tarif négocié <u>139.87 EUR</u><br>CWT |
| Depart : 12-04-2013 17:05<br>Arrivée : 13-04-2013 09:40              | 0 <u>V</u> .v.v                               | AV/S<br>Avis                            | Économique, 4-5 portes,<br>Automatique, Climatisation                                      | 46.63 USD * 1<br>34.97 EUR <u>186.53 USD * 1</u> Illimité - Aéroport<br>Tarif négocié <u>139.87 EUR</u><br>CWT |
| en cours<br>Retour au Récapitulatif du voyage                        | c                                             | <b>AV/S</b><br>Avis                     | Compacte, 2-4 portes,<br>Automatique, Climatisation                                        | 47.62 USD * 1<br>35.71 EUR <u>190.49 USD * 1</u> Illimité - Aéroport<br>Tarif négocié <u>142.84 EUR</u><br>CWT |
| Modifier la 🕞                                                        | 0 111                                         | AV/S<br>Avis                            | Compacte, 4-5 portes,<br>Automatique, Climatisation                                        | 47.62 USD * 1<br>35.71 EUR <u>190.49 USD * 1</u> Illimité - Aéroport<br>Tarif négocié <u>142.84 EUR</u>        |
| Volture<br>Prise en charge                                           | c <u>vvv</u>                                  | Hertz.<br>Hertz                         | Économique, 2-4 portes,<br>Automatique, Climatisation                                      | 47.00 USD *<br>35.24 EUR <u>188.00 USD *</u><br>Tarif négocié <u>140.98 EUR</u> Illimité - Aéroport<br>CWT     |
| Avril V 08 V 🖾<br>20:00 V                                            | c <u>vvv</u>                                  | Hertz.<br>Hertz                         | Compacte, 2-4 portes,<br>Automatique, Climatisation                                        | 53.00 USD *<br>39.74 EUR <u>212.00 USD *</u><br>Tarif négocié <u>158.97 EUR</u><br>CWT - Aéroport              |
| Restitution                                                          | c                                             | Hertz.<br>Hertz                         | Économique, 2-4 portes,<br>Automatique, Climatisation                                      | 249.36 USD *<br>186.99 EUR <u>1278.60 USD *</u><br>Tarif négocié <u>958.79 EUR</u> Illimité - Aéroport<br>CWT  |
| 09:00                                                                | c <u>vvv</u>                                  | Hertz.<br>Hertz                         | Compacte, 2-4 portes,<br>Automatique, Climatisation                                        | 254.61 USD *<br>190.93 EUR <u>1305.10 USD *</u> Illimité - Aéroport<br>Tarif négocié <u>978.67 EUR</u>         |
| Reciterciter                                                         | c                                             | Hertz.<br>Hertz                         | Économique, 4-5 portes,<br>Automatique, Climatisation                                      | 266.86 USD *<br>200.11 EUR <u>1366.91</u><br>Tarif négocié <u>1025.02</u><br>CWT                               |
|                                                                      | Conditions: Tarifs val<br>comprise "Les heure | lides au moment d<br>s ou journées supp | le leur disponibilité, ils se peut qu'ils ne co<br>démentaires peuvent entraîner un supplé | omprennent pas toutes les options demandées Les que l'assurance ne soit pas ment 'Tarif converti               |
|                                                                      | Retour à la r                                 | echerche                                |                                                                                            | Ajouter à l'itinéraire                                                                                         |

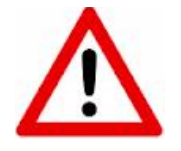

Les assurances complémentaires sont contractées au moment de la signature du contrat lors de la récupération du véhicule. L'agent ne doit rien payer. Le règlement s'effectue <u>en plein crédit par</u> <u>l'agence CWT</u>. La facture est établie au nom de CWT. Nous conseillons fortement le « Tous risques » hors France.

Vous arrivez ensuite sur le récapitulatif de votre voyage.

Exemple d'un voyage Avion + location de véhicule

Vous pouvez ici modifier ou supprimer ce voyage.

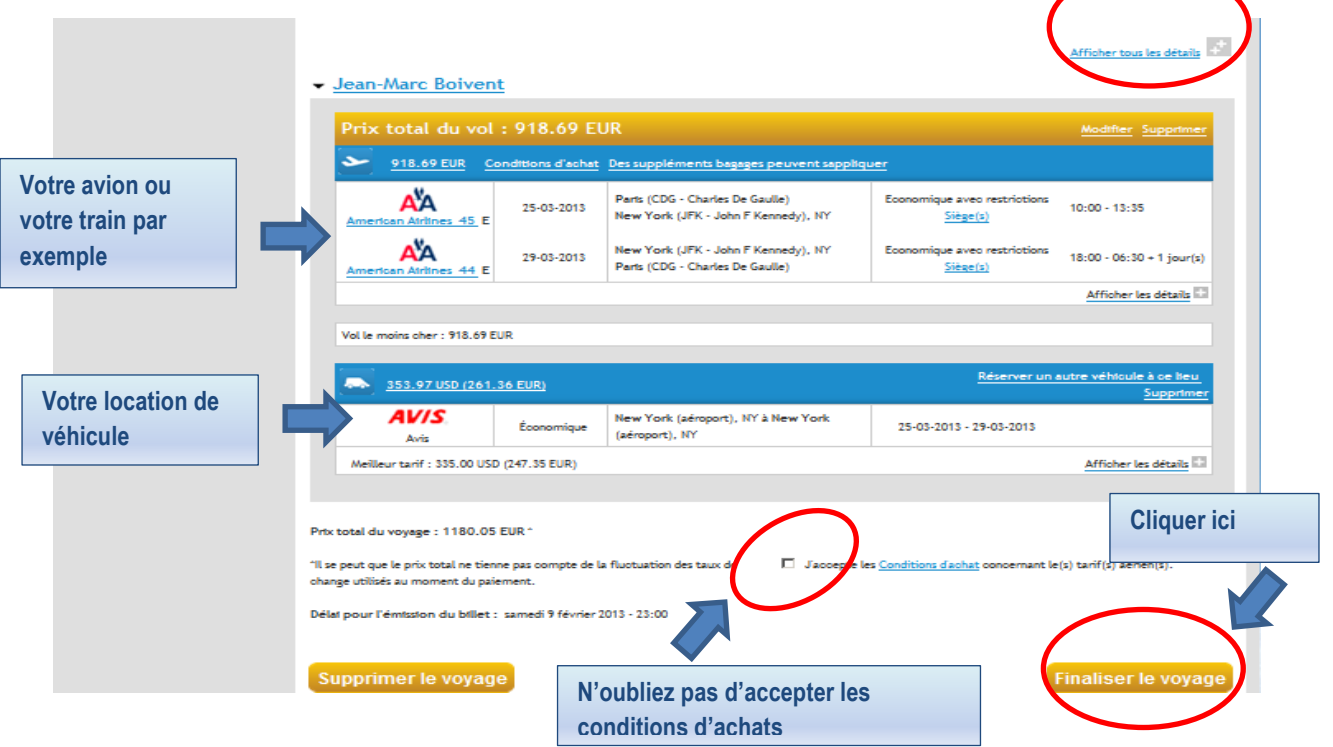

|                                                                                                    | Accueil Réser                                                                                                    | ver Mes vo                                                                                                    | yages (                                                                                                    | Chargé de voyage                                                                                                    | Profil                                                                                                    | Aide 🖉 Information                  |
|----------------------------------------------------------------------------------------------------|----------------------------------------------------------------------------------------------------|----------------------------------------------------------------------------------------------------|----------------------------------------------------------------------------------------------------|----------------------------------------------------------------------------------------------------|----------------------------------------------------------------------------------------------------|-------------------------------------|
|                                                                                                    | <b>S</b>                                                                                                    |                                                                                                    | *                                                                                                    |                                                                                                    |                                                                                                    |                                     |
|                                                                                                    | Avion Tra                                                                                                    | tn Avt                                                                                                    | on/Train                                                                                                    | Volture                                                                                                    | Récapitulatif du                                                                                                    |                                     |
|                                                                                                    | Recharche N Disperibil                                                                                                    | itá N Rácanitula                                                                                                    |                                                                                                    | tion N Confirmation                                                                                                    | voyage                                                                                                    |                                     |
| Modèle de voyage 🛛 🖻                                                                                                    | Recherche > Disponibil                                                                                                    | ite 🦻 Recapitula                                                                                                    | tir ) Finatisa                                                                                                    | tion > Confirmation                                                                                                    |                                                                                                    |                                     |
| Enregistrer le modèle sous :                                                                                                    |                                                                                                    |                                                                                                    |                                                                                                    |                                                                                                    |                                                                                                    |                                     |
|                                                                                                    |                                                                                                    |                                                                                                    |                                                                                                    | $\frown$                                                                                                    |                                                                                                    |                                     |
| Sauvegarder                                                                                                    |                                                                                                    |                                                                                                    |                                                                                                    | > 🔊                                                                                                    |                                                                                                    |                                     |
|                                                                                                    |                                                                                                    |                                                                                                    | Ajout                                                                                                    | <u>ter un vol</u> <u>ijouter une voiture</u>                                                                                                    |                                                                                                    |                                     |
|                                                                                                    |                                                                                                    |                                                                                                    |                                                                                                    |                                                                                                    |                                                                                                    | Afficher tous les détails           |
|                                                                                                    |                                                                                                    | JNES                                                                                                    |                                                                                                    |                                                                                                    |                                                                                                    |                                     |
|                                                                                                    |                                                                                                    |                                                                                                    |                                                                                                    |                                                                                                    |                                                                                                    | No differ Superiore                 |
|                                                                                                    |                                                                                                    |                                                                                                    | PARIS EST (FR                                                                                                    | PST) à STRASBOURG VILLE                                                                                                    | Seconde classe                                                                                                    | Modifier Supprimer                  |
|                                                                                                    | SNCF - 9571 E D                                                                                                    | 25-03-2013                                                                                                    | (FRAEG)                                                                                                    |                                                                                                    | Choix de siège/couche                                                                                                    | 07:25 - 09:42                       |
|                                                                                                    | Train au tarif le plus bas                                                                                                    | s : 38.00 EUR                                                                                                    |                                                                                                    |                                                                                                    |                                                                                                    | Afficher les détails 🔛              |
|                                                                                                    | Peter testal du unuera e 97.00                                                                                                    | EUD +                                                                                                    |                                                                                                    |                                                                                                    |                                                                                                    |                                     |
|                                                                                                    | 'll se peut que le priv total pe t                                                                                                    | ienne nar comote de la                                                                                                    | fluctuation der t                                                                                                    | aux de                                                                                                    |                                                                                                    |                                     |
|                                                                                                    | change utilisés au moment du p                                                                                                    | paiement.                                                                                                    |                                                                                                    |                                                                                                    |                                                                                                    |                                     |
|                                                                                                    |                                                                                                    | _                                                                                                    |                                                                                                    |                                                                                                    |                                                                                                    |                                     |
|                                                                                                    | Supprimer le voya                                                                                                    | ige                                                                                                    |                                                                                                    |                                                                                                    |                                                                                                    | Finaliser le voyage                 |
|                                                                                                    |                                                                                                    | wor Mos w                                                                                                    | vages                                                                                                    | L bargo do vovago                                                                                                    | Profil                                                                                                    |                                     |
|                                                                                                    | Accueit                                                                                                    | ver mes vi                                                                                                    | Juges                                                                                                    | charge de voyage                                                                                                    | TTOIL                                                                                                    | 🛿 Aide 🖉 Information                |
|                                                                                                    |                                                                                                    |                                                                                                    | م<br>م                                                                                                    |                                                                                                    | \<br>₩                                                                                                    | 🛿 Aide 🖉 Information                |
|                                                                                                    | Avion Tra                                                                                                    |                                                                                                    | fon/Train                                                                                                    | Votture                                                                                                    | Récapitulatif du voyage                                                                                                    | D Aide 🖉 Information                |
| Mini itinéraire 🗆                                                                                                    | Avion Tra                                                                                                    | té > Récapitulatif                                                                                                    | son/Train                                                                                                    | Votture                                                                                                    | Récapitulatif du<br>voyage                                                                                                    | Aide 🖉 Information                  |
| Mini itinéraire 🗆                                                                                                    | Avion Tre                                                                                                    | té > Récapitulatif                                                                                                    | Son/Train                                                                                                    | Votture                                                                                                    | Récapitulatif du<br>voyage                                                                                                    | Aide      Information               |
| Mini itinéraire 💿<br>Itinéraire<br>🛛 Train                                                                                                    | Addon Tre<br>Addon Tre<br>Recherche > Disponibili<br>De                                                                                                    | sin Av                                                                                                    | Finalisatio                                                                                                    | Voture                                                                                                    | Récepttulatif du<br>voyage                                                                                                    | Aide Information                    |
| Mini itinéraire  Itinéraire Train PARIS EST à STRASBOURG VILLE                                                                                                    | Recherche > Disponibili<br>Avion Tre<br>Recherche > Disponibili<br>Alien-retour Alie<br>SXB                                                                                                    | té > Récapitulatif                                                                                                    | Finalisatio                                                                                                    | Votture<br>x *<br>marseille                                                                                                    | Récapitulatif du<br>voyage                                                                                                    | Aide Information  Charge dergateres |
| Mini itinéraire                                                                                                    | Addon Tre<br>Addon Tre<br>Recherche > Disponibili<br>Aller-retour All<br>De<br>SXB<br>Date et heure de dép                                                                                                    | té > Récapitulatif                                                                                                    | Son/Train Finalisatic tinations                                                                                                    | Votture<br>Votture<br>A *<br>marseille                                                                                                    | Récapitulatif du<br>voyage                                                                                                    | Aide Information                    |
| Mini itinéraire  Itinéraire Itinéraire Train PARIS EST à STRASBOURG VILLE Départ: 25-03-2013 07:25 Arrivée: 25-03-2013 09:42 Avion                                                           | Recherche > Disponibili<br>Avion Tre<br>Recherche > Disponibili<br>Alier-retour Alie<br>SXB<br>De •<br>SXB<br>Date et heure de dép<br>Mer, Mar 27, 2013                                                                                                    | té > Récapitulatif<br>er simple / Multi-dest<br>art du vol                                                                                                    | Single Single Si | Votture<br>x *<br>marseille                                                                                                    | Récapitulatif du<br>voyage                                                                                                    | Change derightered                  |
| Mini itinéraire  Itinéraire Train PARIS EST a STRASBOURG VILLE Départ :25-03-2013 07:25 Arrivé: :25-03-2013 07:42 Avton en cours                                                             | Addon Tre                                                                                                    | art du vol                                                                                                    | Finalisatio                                                                                                    | Votture<br>Notification                                                                                                    | Récapitulatif du<br>voyage                                                                                                    | Aide Information                    |
| Mini itinéraire  Itinéraire Itinéraire Train PARIS EST à STRASBOURG VILLE Départ: 25-03-2013 07:25 Arrivé: 25-03-2013 07:42 Avton en cours Retour au Récapitulatif du voyage                 | Avion Tre                                                                                                    | té > Récapitulatif<br>er simple / Multi-desi<br>art du vol                                                                                                    | son/Train Finalisatic tinations                                                                                                    | Votture<br>Notconfirmation<br>X *<br>marseille<br>X<br>Remis ou oproport)                                                                                                    | Récapitulatif du<br>voyage                                                                                                    | Change des getteres                 |
| Mini itinéraire<br>Itinéraire<br>Train<br>PARIS EST<br>à STRASBOURG VILLE<br>Départ :25-03-2013 07:25<br>Arrivé: :25-03-2013 07:42<br>Avion<br>en cours<br>Retour au Récapitulatif du voyage | Addon Tre                                                                                                    | art du vol                                                                                                    | Finalisatio                                                                                                    | Votture  Not Confirmation  Confirmation   Regeneration   Regeneration                                                                                                    | Récapitulatif du<br>voyage                                                                                                    | Aide Information Change deligibures |
| Mini itinéraire  Itinéraire Itinéraire Itinéraire ARIS EST A STRASBOURG VILLE Départ: 25-03-2013 07:25 Arrivé: 25-03-2013 07:42 Avion en cours Retour au Récapitulatif du voyage             | Avion Tre<br>Avion Tre<br>Recherche > Disponibilit<br>Avion • Tre<br>Recherche > Disponibilit<br>Avion • Tre<br>Recherche > Disponibilit<br>De •<br>SXB<br>Date et heure de dép<br>Mer, Mar 27, 2013<br>De<br>Mer, Mar 27, 2013                                                                                                    | té > Récapitulatif<br>ler simple / Multi-desi<br>ert du vol<br>ert du vol<br>ert du vol<br>08:00                                                                   | > Finalisations                                                                                                    | Votture<br>Notture<br>n > Confirmation<br>A *<br>marseille<br>A<br>Remis ou adroport)                                                                                                    | Récapitulatif du<br>voyage                                                                                                    | Compatingeneral                     |
| Mini itinéraire<br>Itinéraire<br>Train<br>PARIS EST<br>à STRASBOURG VILLE<br>Départ :25-03-2013 07:25<br>Arrivée :25-03-2013 07:42<br>Avion<br>en cours<br>Retour au Récapitulatif du voyage | Avion Tre                                                                                                    | art du vol                                                                                                    | Finalisatio     Finalisatio                                                                                                    | Votture Votture  Confirmation  Confirmation   Ranseille   Ranis ou odroport)                                                                                                    | Récapitulatif du<br>voyage                                                                                                    | Aide Information                    |
| Mini itinéraire  Ittnératre Ittnératre I Tratn PARIS EST à STRASBOURG VILLE Départ: 25-03-2013 07:25 Arrivé: 25-03-2013 07:42 Avton en cours Retour au Récapitulatif du voyage               | Avion Tre<br>Avion Tre<br>Recherche > Disponibilit<br>Avion • Tre<br>Recherche > Disponibilit<br>Allerretour • All<br>De •<br>SXB<br>Date et heure de dép<br>Mer, Mar 27, 2013<br>De<br>man seill@iroport)<br>Date et heure de dép<br>Mer, Mar 27, 2013<br>De<br>(Ville ou airoport)                                                                                                    | té > Récapitulatif<br>ler simple / Multi-desi<br>ert du vol                                                                                                    | Finalisatio     Finalisatio                                                                                                    | Votture       in > Confirmation       in > Confirmation       in > Confirmation       in > Confirmation       in > Confirmation                                                                                                    | Récapitulatif du<br>voyage                                                                                                    | Compatingeneral                     |
| Mini itinéraire  Itinéraire Itinéraire Train PARIS EST à STRASBOURG VILLE Départ :25-03-2013 07:25 Arrivée :25-03-2013 07:42 Avion en cours Retour au Récapitulatif du voyage                | Avison       Tree         Avison       Tree         Recherche > Disponibility       Aller-recour         De       Aller-recour       Aller         De       SXB       Date et heure de dép         Mer, Mar 27, 2013       De       Mer, Mar 27, 2013         De       Date et heure de dép       Mer, Mar 27, 2013         De       (Ville ou céroport)       Date et heure de dép         Mer, Mar 27, 2013       De       (Ville ou céroport)                                                                                                    | art du vol                                                                                                    | Finalisatio     Finalisatio                                                                                                    | Votture       Imarseille       Imarseille       Imarseille       Imarseille       Imarseille       Imarseille       Imarseille       Imarseille                                                                                                    | Récapitulatif du voyage                                                                                                    | Aide Information                    |
| Mini itinéraire  Ittnératre Ittnératre I Tratn PARIS EST à STRASBOURG VILLE Départ: 25-03-2013 07:25 Arrivé: 25-03-2013 07:42 Avton en cours Retour au Récapitulatif du voyage               | Avison       Training         Avison       Training         Recherche > Disponibility       Training         P Allerretour       All         De       SXB         Date et heure de dép         Mer, Mar 27, 2013         De         manseill@iroport)         Date et heure de dép         Mer, Mar 27, 2013         De         (Ville ou adroport)         Date et heure de dép         Mer, Mar 27, 2013                                                                                                    | té > Récapitulatif<br>ler simple / Multi-desi<br>er simple / Multi-desi<br>ert du vol<br>                                                                          |                                                                                                    | Votture       in Confirmation       in Confirmation       in Confirmation       in Remis ou adroport)       in (Ville ou adroport)                                                                                                    | Récapitulatif du voyage                                                                                                    | Compatingueses                      |
| Mini itinéraire  Itinéraire Itinéraire Train PARIS EST à STRASBOURG VILLE Départ: 25-03-2013 07:25 Arrivée: 25-03-2013 07:42 Artion en cours Retour au Récapitulatif du voyage               | Avison       Tree         Avison       Tree         Recherche > Disponibility       Image: Comparison of the second of the second | art du vol<br>art du vol<br>art du vol<br>art du vol<br>art du vol<br>art du vol<br>Supprime                                                                       | Finalisations                                                                                                    | Votture       Image de voyage       Votture       Image de voyage       Image de voyage | Image: Control of the second second seco | Aide Information                    |
| Mini itinéraire  Ittnératre Ittnératre I Tratn PARIS EST à STRASBOURG VILLE Départ: 25-03-2013 07:25 Arrivé: 25-03-2013 07:42 Avton en cours Retour au Récapitulatif du voyage               | Avison       Tree         Avison       Tree         Recherche > Disponibility       Image: Comparison of the system of the system | an     Av       an     Av       té     > Récapitulatif       ler simple / Multi-desi       art du vol       Image: Supprime       art du vol       Image: Supprime |                                                                                                    | Votture  N Confirmation    Confirmation                                                                                                    | Récapitulatif du voyage                                                                                                    | Aide Information                    |

# 6) Comment ajouter un vol ou un voyage train ?

Vous continuez ensuite la réservation normalement.

### 7) Comment effectuer un voyage multi-destinations ?

#### Uniquement disponible pour l'avion

#### Consignes à respecter :

Les voyages multi-destinations sont possibles mais attention aux prix proposés :

Par exemple pour <u>un voyage multi-destinations à l'international</u>, il est fortement conseiller de contacter l'agence de voyage, les billettistes sont des professionnels et vont savoir proposer des vols avec des compagnies qui ont des accords entre elles et permettrent de diminuer les coûts.

Dans quels cas utiliser cette option ?

- Pour des vols nationaux
- Pour des vols nationaux + moyen courrier
- Pour un vol international simple mais avec un aéroport différent au départ et à l'arrivée.

|                     | Accure                                       | syuges from             | 🖬 Aide 🖉 Information                               |
|---------------------|----------------------------------------------|-------------------------|----------------------------------------------------|
|                     | Avion Train Avion                            | Trafa Volture           | Réceptulatif du                                    |
|                     |                                              |                         | voyage                                             |
| Mini itinéraire 🛛 🗆 | Recherche 🕽 Disponibilité 🛓 🐙 capitour 🤇     | Nisation > Confirmation |                                                    |
| ltinératre          | Aller-retour                                 | tions                   | Saisissez ici les différentes                      |
| Avion<br>en cours   | De                                           | À.                      | étapes et les différentes<br>dates de votre voyage |
|                     | Paris (PAR)                                  | ,₽<br>toulouse          | uniquement air                                     |
|                     | Date et heure de départ du vol               |                         |                                                    |
|                     | Mer, Mar 27, 2013 (08:00                     | *                       |                                                    |
|                     | De                                           | à                       |                                                    |
|                     | toulouse                                     | ₽ lyon                  | م م                                                |
|                     | Date et heure de départ du vol               |                         | 0.51                                               |
|                     | Ven, Mar 29, 2013 🚯 08:00                    | *                       |                                                    |
|                     | De                                           | À                       |                                                    |
|                     | (Ville ou aéroport)                          | (Ville ou aéroport)     | ٩                                                  |
|                     | Date et heure de départ du vol               |                         |                                                    |
|                     | Ven, Mar 29, 2013 🕲 09:00                    | *                       |                                                    |
|                     | O Ajouter un trajet Supprimer la destination |                         |                                                    |
|                     | Fenêtre horaire (heures)<br>5 v              | Vols directs uniq       | uement                                             |

Pour une recherche par tarif, les différents prix proposés apparaissent.

| Train                                                                   | Recherche > Disponibilite > Recapitulatif                                                                       | Finalisation > Confir                                    | rmation                           |                                  |                                      |                                   |
|-------------------------------------------------------------------------|----------------------------------------------------------------------------------------------------|----------------------------------------------------------|-----------------------------------|----------------------------------|--------------------------------------|-----------------------------------|
| RENNES VILLE<br>à PARIS MONTPARNASSE 1 ET 2<br>Départ :25-03-2013 08:03 | Chotstsez vos vols ou tratns, puts ol<br>Tous les horaires sont exprimés en heu<br>fois la sélection effectuée. | iquez sur Continuer.<br>re locale. Les prix indiqués dar | ns le tableau sont estimés par or | aloul. Le prix réel e            | st indiqué dans le                   | panier, une                       |
| Arrivée :25-03-2013 10:23                                               |                                                                                                    |                                                          |                                   | Afficher tous le                 | s détails / <u>Masque</u>            | er tous les détails               |
| en cours                                                                | Aller Paris (PAR - Tous les aérop<br>Mercredi 27 Mars 2013                                                      | orts) / Toulouse (TLS -                                  | Blagnac)                          | <u>Trop de rés.</u><br>Affichage | iltats? Appliquez<br>de 20 résulta   | <u>des filtres</u><br>t(s) sur 20 |
| Retour au Récapitulatif du voyage                                       | Heure de départ                                                                                                 | Heure d'arrivée                                          | Fournisseur                       | Durée                            |                                      | ECO/FLEX                          |
| Modifier la 🛛 🕞                                                         | Parts (0RY)<br>Orby<br>06:20                                                                                    | Toulouse (TLS)<br>Blagnac<br>07:30                       | AirFRANCE /                       | 1h10m<br>Direct                  | Le moins cher<br>48.52<br>EUR        | Le moins cher<br>321.52<br>EUR    |
| Vol                                                                     | Afficher les détails                                                                                            |                                                          |                                   |                                  | 💙 🏦                                  | •                                 |
| PAR à TLS                                                               | Parts (ORY)<br>Orty<br>08:45<br>S Afficher Jes détails                                                          | Toulouse (TLS)<br>Blagnac<br>09:55                       | AIRFRANCE /                       | 1h10m<br>Direct                  | Le moins cher<br>48.52<br>EUR        | Le moins cher<br>321.52<br>EUR    |
| 08:00                                                                   | Parts (0RY)<br>04v<br>09:00                                                                                     | Toulouse (TLS)<br>Blagnac<br>10:10                       | AIRFRANCE /                       | 1h10m<br>Direct                  | Le moins cher<br>48.52<br>EUR        | Le moins cher<br>321.52<br>EUR    |
| Mars 29 S<br>08:00 Rechercher                                           | Amener les détails Parts (ORY) Orby 09:15 C Afficher les détails                                                | Toulouse (TLS)<br>Blagnac<br>10:25                       | AIRFRANCE -                       | 1h10m<br>Direct                  | Le moins cher<br>48.52<br>EUR        | Le moins cher<br>321.52<br>EUR    |
|                                                                         | Peris (ORY)<br>Orty<br>10:50<br>Afficher les détails                                                            | Toulouse (TLS)<br>Blagnac<br>12:00                       | AirFrance /                       | 1h10m<br>Direct                  | Le moins cher<br>48.52<br>EUR<br>C 🌊 | Le moins cher<br>321.52<br>EUR    |

Vous sélectionnez le tarif et l'horaire que vous souhaitez.

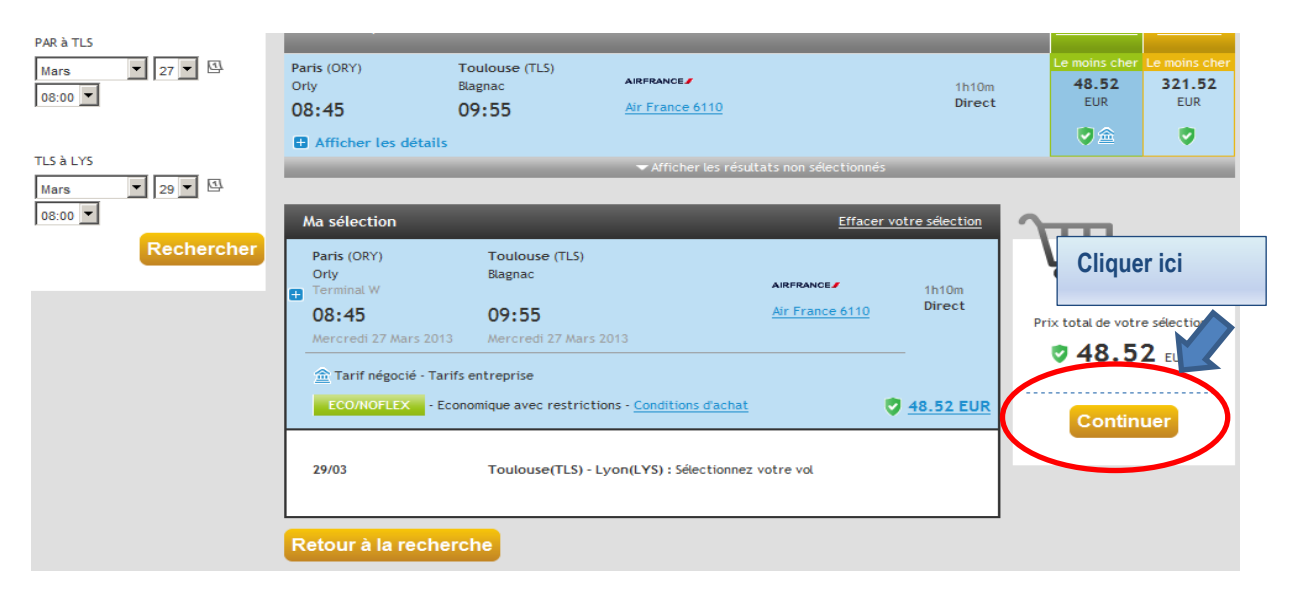

#### La suite de votre voyage apparait. Idem choix horaire/tarif.

|                   |                      | Aller Ven                          | louse (TLS - Blagnac) /<br>dredi 29 Mars 2013 | Lyon (LYS - St Exupéry)                           | <u>Trop de résulta</u><br>Affichage ( | ts? Appliquez d<br>de 20 résulta | <u>es filtres</u> ±<br>t(s) sur 20 |
|-------------------|----------------------|------------------------------------|-----------------------------------------------|---------------------------------------------------|---------------------------------------|----------------------------------|------------------------------------|
| PAR à TLS         |                      | Heure de départ<br>~               | Heure d'arrivée<br>~                          | Fournisseur<br>~                                  | Durée<br>~                            | ECO/NOFLEX                       | ECO/FLEX                           |
| Mars              | ▼ 27 ▼ 🗳             | Toulouse (TLS)<br>Blagnac          | Lyon (LYS)<br>St Exupéry                      | easyJet                                           | 1h05m                                 | Le moins cher<br>44.99           |                                    |
| 08:00             |                      | 08:05                              | 09:10                                         | easyJet 4334                                      | Direct                                | EUR                              |                                    |
|                   |                      | Afficher les détails               |                                               |                                                   |                                       | <b>N</b>                         |                                    |
| TLS à LYS<br>Mars | ▼ 29 ▼ <sup>[]</sup> | Toulouse (TLS)<br>Blagnac          | Lyon (LYS)<br>St Exupéry                      | AIRFRANCE                                         | 1h00m<br>Direct                       | 48.81                            | Le moins cher<br>301.81            |
| 08:00 💌           |                      | 06:55                              | 07:55                                         | <u>Air France 7841</u>                            | Direct                                | LOK                              | LOK                                |
|                   | Rechercher           | Afficher les détails               |                                               |                                                   |                                       | ♥ 🏦                              | <b>v</b>                           |
|                   | _                    | Toulouse (TLS)<br>Blagnac          | Lyon (LYS)<br>St Exupéry                      | AIRFRANCE                                         | 1h00m                                 | 48.81                            | Le moins cher<br>301.81            |
|                   |                      | 08:35                              | 09:35                                         | <u>Air France 7847</u>                            | Direct                                | EUR                              | LUK                                |
|                   |                      | Afficher les détails               |                                               |                                                   |                                       | 💟 🏦                              | <b>V</b>                           |
|                   |                      | Toulouse (TLS)<br>Blagnac<br>07:00 | Lyon (LYS)<br>St Exupéry<br>07:55<br>+ 1 jour | AIRFRANCE /<br>Air France 7879<br>Air France 7838 | 24h55m<br>1 escale<br>NCE             | 126.97<br>EUR                    | -                                  |
|                   |                      | Afficher les détails               |                                               |                                                   |                                       |                                  |                                    |
|                   |                      | Toulouse (TLS)<br>Blaenac          | Lyon (LYS)<br>St Exudérv                      | AIRFRANCE                                         | 10h15m                                | 129.59                           | 460.59                             |

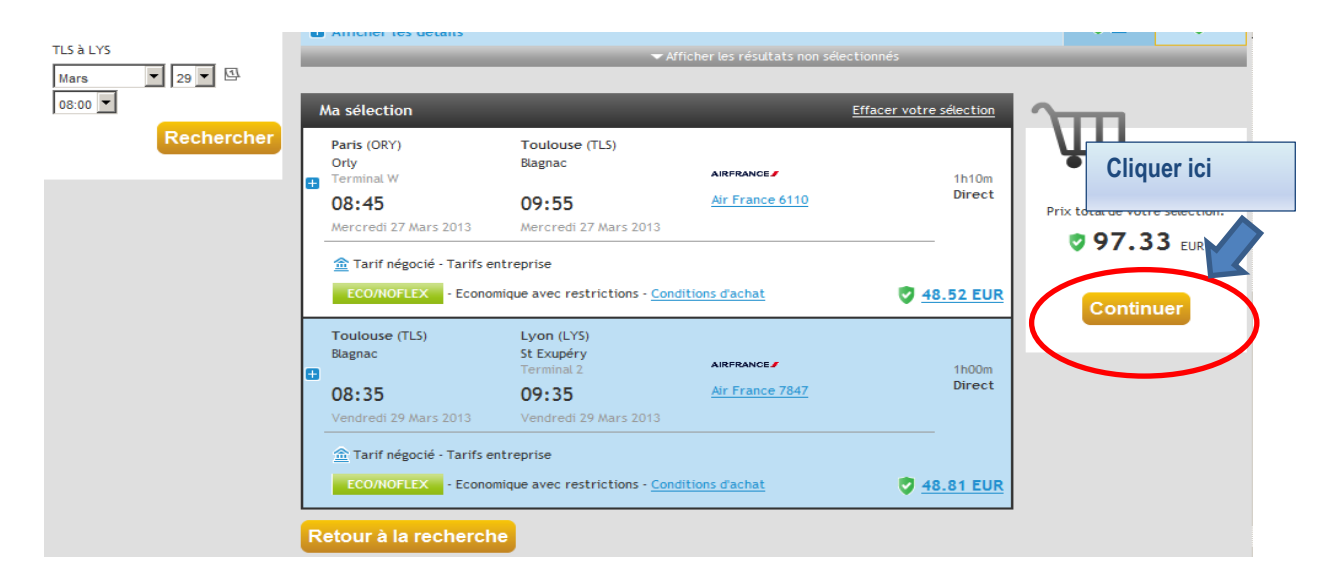

#### Vous pouvez également ici rajouter un train et/ou une location de voitures

|                                 | Ajout                                                                                                    | er unskoiture Alouter un train                                       | Afficher tous les détails  |
|---------------------------------|----------------------------------------------------------------------------------------------------|----------------------------------------------------------------------|----------------------------|
| •                               | ean-Marc Boivent                                                                                                    |                                                                      |                            |
|                                 | rix total du vol : 97.33 EUR                                                                                                    |                                                                      | Modifier Supprimer         |
|                                 | 48.52 EUR Conditions d'achat Des supplément                                                                                                    | s baqaqes peuvent sappliquer                                         |                            |
|                                 | AIRFRANCE 27-03-2013 Parts (ORY - 0/<br>Toulouse (TLS                                                                                                    | fly) Economique avec restriction<br>5 - Blagnac) <u>Siène(s)</u>     | <sup>5</sup> 08:45 - 09:55 |
|                                 |                                                                                                    |                                                                      | Afficher les détails 🖸     |
|                                 | 48.81 EUR Conditions d'achat Des supplément                                                                                                    | s bagages peuvent sappliquer                                         |                            |
|                                 | AIRFRANCE / 29-03-2013 Toulouse (TLS<br>Air France 7847, E                                                                                                    | 5 - Blagnac) Economique avec restriction<br>Exupéry) <u>Siège(a)</u> | <sup>5</sup> 08:35 - 09:35 |
|                                 |                                                                                                    |                                                                      | Afficher les détails       |
|                                 | ol le moins cher : 94.01 EUR                                                                                                    |                                                                      |                            |
|                                 |                                                                                                    |                                                                      |                            |
| Pritx<br>(Vo<br>'ill se<br>char | tal du voyage : 97.33 EUR ^<br>ge le moins oher : 94.01 EUR)<br>sut que le prix total ne tienne pas compte de la fluctuation des t<br>utilisés au moment du paiement. | taux de 🔲 Jaccepte les Conditions d'achat concernant                 | le(s) tarif(s) aérien(s).  |
| Non<br>Den                      | re de billets d'avion: 2<br>r délai estimé pour l'émission du billet: mercredi 27 mars :                                                                              | 2013 - 08:45                                                         |                            |
| St                              | primer le voyage                                                                                                    |                                                                      | Finaliser le voyage        |

Vous retournez alors à l'étape de recherche.

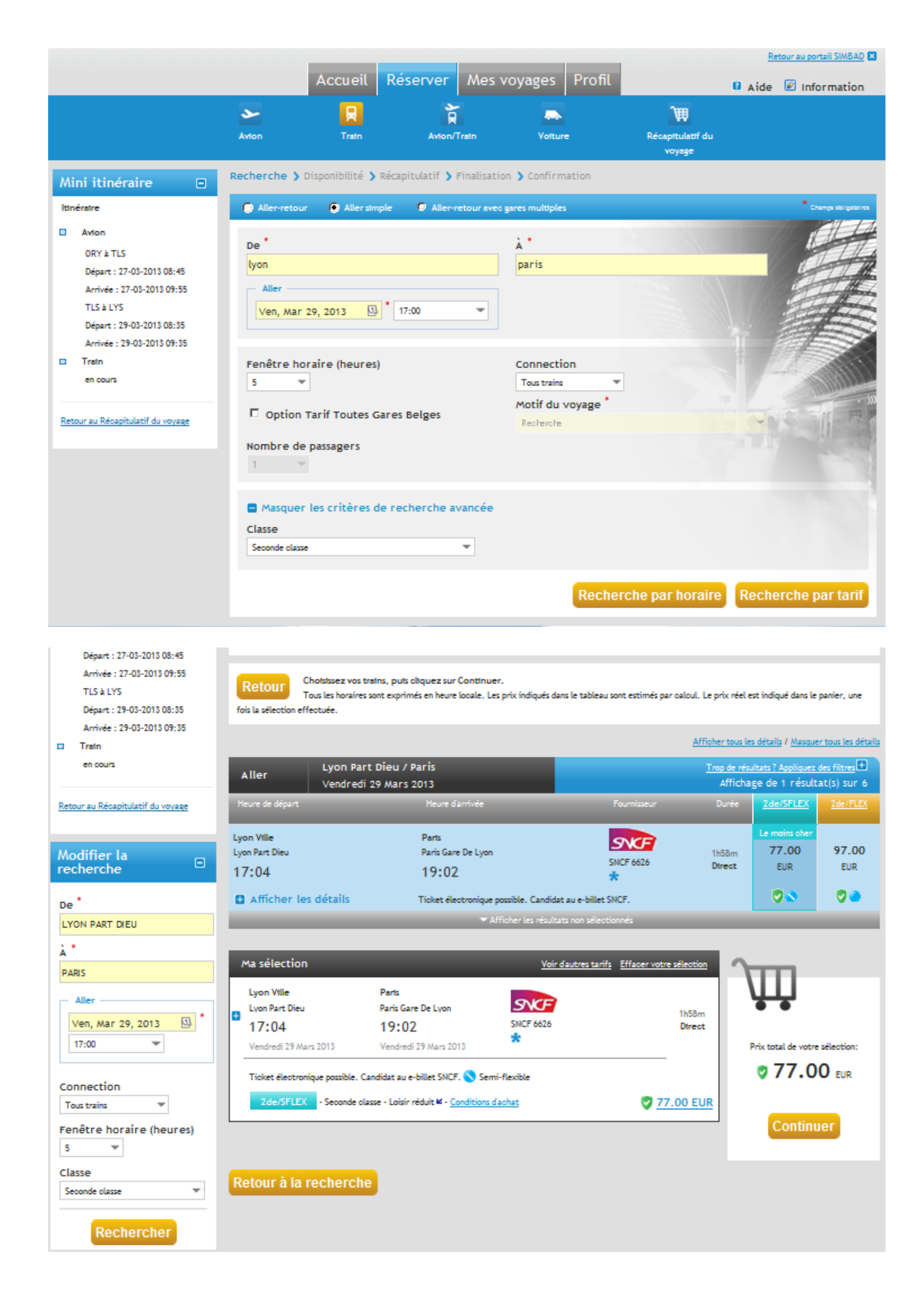

|                                                                                                    |                                                                                                    | ( . 97.33 LOI                                                                                        |                                                                                                    |                                                                                          | Modifier Su                                               |
|----------------------------------------------------------------------------------------------------|----------------------------------------------------------------------------------------------------|----------------------------------------------------------------------------------------------------|----------------------------------------------------------------------------------------------------|------------------------------------------------------------------------------------------|-----------------------------------------------------------|
| <u>&gt; 48.5</u>                                                                                                    | 2 EUR Co                                                                                                    | onditions d'achat                                                                                    | Des suppléments bagages peuvent sapplique                                                                                           | <u>er</u>                                                                                |                                                           |
| AIRFRA<br>Air France                                                                                                    | • 6110 E                                                                                                    | 27-03-2013                                                                                           | Parts (ORY - Orly)<br>Toulouse (TLS - Blagnao)                                                                                      | Economique avec restrictions<br><u>Siège(s)</u>                                          | 08:45 - 09:55                                             |
|                                                                                                    |                                                                                                    |                                                                                                    |                                                                                                    |                                                                                          | Afficher les                                              |
|                                                                                                    |                                                                                                    |                                                                                                    |                                                                                                    |                                                                                          |                                                           |
| 48.8                                                                                                    | <u>31 EUR</u> <u>Co</u>                                                                                                    | onditions d'achat                                                                                    | Des suppléments bagages peuvent sapplique                                                                                           | Ξ.                                                                                       |                                                           |
| AIRFRA<br>Air France                                                                                                    | NCE /                                                                                                    | 29-03-2013                                                                                           | Toulouse (TLS - Blagnao)<br>Lyon (LYS - St Exupéry)                                                                                 | Economique avec restrictions<br><u>Siège(s)</u>                                          | 08:35 - 09:35                                             |
|                                                                                                    |                                                                                                    |                                                                                                    |                                                                                                    |                                                                                          | Afficher les                                              |
|                                                                                                    |                                                                                                    |                                                                                                    |                                                                                                    |                                                                                          |                                                           |
| Vol le moins of                                                                                                    | her : 94.01 E                                                                                                    | UR                                                                                                   |                                                                                                    |                                                                                          |                                                           |
|                                                                                                    |                                                                                                    |                                                                                                    |                                                                                                    |                                                                                          |                                                           |
| -                                                                                                    |                                                                                                    |                                                                                                    |                                                                                                    |                                                                                          |                                                           |
| 77.00                                                                                                    | DEUR                                                                                                    |                                                                                                    |                                                                                                    |                                                                                          | Modifier S                                                |
| SNCF - 66                                                                                                    |                                                                                                    | 29-03-2013                                                                                           | LYON PART DIEU (FRLPD) à PARIS GARE DE<br>LYON (FRPLY)                                                                              | Seconde classe<br>Choix de siège/couchette                                               | <u>Modifier</u> S                                         |
| SNCF - 60<br>Train au tarif                                                                                                    | DEUR<br>626 E D<br>f le plus bas :                                                                                                    | 29-03-2013<br>62.30 EUR                                                                              | LYON PART DIEU (FRLPD) à PARIS GARE DE<br>LYON (FRPLY)                                                                              | Seconde classe<br><u>Choix de siège/couchette</u>                                        | Modtfier 5<br>17:04 - 19:02<br><u>Afficher les</u>        |
| <b>977.00</b><br><b>977.00</b><br><b>91111111111111</b> | DEUR<br>626 E D<br>f le plus bas :                                                                                                    | 29-03-2013<br>62.30 EUR                                                                              | LYON PART DIEU (FRLPD) à PARIS GARE DE<br>LYON (FRPLY)                                                                              | Seconde classe<br><u>Choix de siège/couchette</u>                                        | Modifier S<br>17:04 - 19:02<br>Afficher les               |
| SNCF - 60                                                                                                    | DEUR<br>626 E D<br>f le plus bas :                                                                                                    | 29-03-2013<br>62.30 EUR                                                                              | LYON PART DIEU (FRLPD) à PARIS GARE DE<br>LYON (FRPLY)                                                                              | Seconde classe<br><u>Choix de siège/couchette</u>                                        | <u>Modifier</u> S<br>17:04 - 19:02<br><u>Afficher les</u> |
| SNCF - 60<br>SNCF - 60<br>Train au tarif                                                                                                    | D EUR<br>626 E D<br>f le plus bas :<br>ge : 174.33                                                                                                    | 29-03-2013<br>62.30 EUR<br>EUR *                                                                     | LYON PART DIEU (FRLPD) à PARIS GARE DE<br>LYON (FRPLY)                                                                              | Seconde classe<br><u>Choix de sièg</u> e/couchette                                       | Modifier S<br>17:04 - 19:02<br>Afficher les               |
| SNCF - 60<br>Train au tarif                                                                                                    | D EUR<br>626 E D<br>f le plus bas :<br>ge : 174.33<br>sher : 94.01 E                                                                                                    | 29-03-2013<br>62.30 EUR<br>EUR *<br>EUR)                                                             | LYON PART DIEU (FRLPD) à PARIS GARE DE<br>LYON (FRPLY)                                                                              | Seconde classe<br><u>Choix de sièg</u> e/couchette                                       | Modifier 5<br>17:04 - 19:02<br>Afficher les               |
| x total du voyag<br>foyage le moins o<br>ze peut que le prò<br>inge utilizés au m                                                                                                    | 2 EUR<br>626 E D<br>f le plus bas :<br>ge : 174.33<br>sher : 94.01 E<br>ix total ne tier<br>soment du pa<br>soment du pa                                                                                                    | 29-03-2013<br>62.30 EUR<br>EUR <sup>+</sup><br>EUR <sup>1</sup><br>time pas compte de lu<br>isément. | LYON PART DIEU (FRLPD) à PARIS GARE DE<br>LYON (FRPLY)                                                                              | Seconde classe<br><u>Choix de siège/couchette</u><br>s Conditions d'achat concernant le  | Modifier S<br>17:04 - 19:02<br>Afficher les               |
| x total du voyag<br>/oyage le moins c<br>ze peut que le prò<br>inge utilisés au m                                                                                                    | DEUR<br>626 E D<br>f le plus bas :<br>ge : 174.33<br>oher : 94.01 E<br>x total ne tier<br>noment du pa                                                                                                    | 29-03-2013<br>62.30 EUR<br>EUR <sup>+</sup><br>EUR <sup>+</sup><br>time pas compte de la<br>siement. | LYON PART DIEU (FRLPD) à PARIS GARE DE<br>LYON (FRPLY)<br>a fluctuation des taux de                                                 | Seconde classe<br><u>Choix de siège/couchette</u><br>es Conditions d'achat concernant le | Modifier S<br>17:04 - 19:02<br>Afficher les<br>e Cliquer  |
| x total du voyag<br>shicF - 64<br>Train au tarif                                                                                                    | e : 174.33<br>cher : 94.01<br>cher : 94.01<br>cher : | 29-03-2013<br>62.30 EUR<br>EUR *<br>EUR *<br>time pas compte de la<br>isiement.                      | LYON PART DIEU (FRLPD) à PARIS GARE DE<br>LYON (FRPLY)<br>a fluotuation des taux de                                                 | Seconde classe<br><u>Choix de siège/couchette</u><br>s Conditions d'achat concernant le  | Modifier 1<br>17:04 - 19:02<br>Afficher le<br>Cliquer     |
| x total du voyag<br>/oyage le moins o<br>se peut que le prò<br>ange utilisés au m<br>mbre de billets<br>rnier délai estim                                                                                                    | <u>626</u> E D<br><u>626</u> E D<br>f le plus bas :<br>ther : 94.01 E<br>x total ne tie<br>noment du pa<br>d'avion: 2<br>né pour l'én                                                                                                    | 29-03-2013<br>62.30 EUR<br>EUR *<br>EUR)<br>nne pas compte de la<br>siement.<br>mission du billet: m | LYON PART DIEU (FRLPD) à PARIS GARE DE<br>LYON (FRPLY)<br>a fluotuation des taux de<br>Jaccepte le<br>neroredi 27 mars 2013 - 08:45 | Seconde classe<br><u>Choix de siège/couchette</u><br>es Conditions d'achat concernant le | Modifier S<br>17:04 - 19:02<br>Afficher les<br>Cliquer    |

#### 8) Comment contracter une assurance transport ?

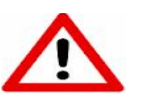

Attention, il faut distinguer l'assurance véhicule de l'assurance transport !

- L'assurance véhicule se contracte au moment de la signature du contrat lors du retrait du véhicule et porte sur les garanties apportées dans le cadre de la location du véhicule.
- L'assurance transport se contracte à la fin du dossier de réservation avant d'envoyer le dossier pour validation et porte sur les garanties dans le cadre du voyage.

Toutes les informations sur l'assurance transport sont disponibles à l'adresse suivante :

#### http://www.dgdr.cnrs.fr/intranetachats/missions/assurance.htm

Le pack imprévu d'Europ Assistance porte sur :

- Annulation de voyage
- Transport manqué
- Retard de transport
- Correspondance manquée
- Vol, perte ou dommages aux bagages
- Reconstitution des papiers d'identité
- Retard de livraison de bagages

| Emplacement                               | * Sans préférence 💌                   |
|-------------------------------------------|---------------------------------------|
| Placement                                 | * Sans préférence 💌                   |
| Champs de personnalisa                    | tion                                  |
| Adresse Livraison à<br>compléter que pour | resa INVITE avec BILLETS TRAIN PAPIER |
| Nom du destinataire                       |                                       |
| Adresse préciser rue<br>bâtiment etc      |                                       |
| Code postal                               |                                       |
| Ville                                     |                                       |
| Numéro de contrat<br>européen             |                                       |
| ATTENTION ASSURANCE<br>VALABLE            | AV DEPART DE FRANCE ET UEUNIQUEMENT   |
| Assurance                                 |                                       |
|                                           | Pack                                  |

# 9) Comment choisir un valideur et finaliser sa réservation ?

# Lorsque vous avez choisi « Finaliser le voyage » vous arrivez sur cette page

|                    | Accueil                   | Réserver Mes                  | voyages Profil                  | 8 Aid                                              | e 🖉 Information   |
|--------------------|---------------------------|-------------------------------|---------------------------------|----------------------------------------------------|-------------------|
| ~                  | R                         | Ì                             |                                 | <b>1</b>                                           |                   |
| Avion              | Train                     | Avion/Train                   | Volture                         | Récapitulatif du<br>voyage                         |                   |
| Recherche )        | Disponibilité 🕽           | Récapitulatif 🕽 Fina          | lisation > Confirmation         |                                                    |                   |
|                    |                           |                               | ll faut c                       | choisir le nom du valide                           | s) obligatoire(s) |
| Nom du voyage      |                           |                               |                                 |                                                    |                   |
| Motif du voyage    |                           |                               | Recherche                       |                                                    |                   |
| Motif du voyage    | (description detaillee)   |                               |                                 |                                                    |                   |
|                    | larc Boivent              | Envoyer po                    | our autorisation à : Sélectio   | onnez un responsable                               | •                 |
| Informatio         | ons sur la réserv         | ation                         |                                 |                                                    |                   |
| Pour               | r les vols depuis/vers/vi | a les États-Unis, je confirme | l'exactitude des informations p | ersonnelles. <u>Cliquez ioi pour en savoir plu</u> | <u>s.</u>         |
| Initiale d         | u deuxième                | M                             |                                 |                                                    |                   |
| prénom o<br>prénom | su deuxième               |                               |                                 |                                                    |                   |
| Sexe               |                           | Homme                         |                                 |                                                    |                   |
| Date de r          | aissance                  | * 14 💌 Mai                    | • 1975                          |                                                    |                   |
| Mode de            | paiement                  |                               |                                 |                                                    |                   |
| Paiemen            | t du billet d'avion       | Facturer la société           |                                 |                                                    |                   |
| Centre             | de coût                   |                               |                                 |                                                    |                   |
| Centre d           | e coûts 1                 | * MOY1688                     |                                 |                                                    |                   |
| Pièce d'id         | lentité pour le ti        | cket électronique             |                                 |                                                    |                   |
|                    |                           |                               |                                 |                                                    |                   |

# La liste des valideurs de votre délégation apparait.

|                                |                      |                           |                    |               | ALLARD Pierre - UMR7055            |
|--------------------------------|----------------------|---------------------------|--------------------|---------------|------------------------------------|
|                                | Accueil              | Réserver                  | Mes voya           | iges   I      | ALUZON Emmanuel - FR636            |
|                                |                      |                           |                    |               | ALSTERS Martine - UMR7538          |
| <u>حد</u>                      | 員                    | R                         |                    |               | AMHIDEZ Rachida - UMR8028          |
| Avton                          | Train                | Avton/Tra                 | ain                | Volture       | AMHIDEZ Rachida - UMR8028          |
|                                |                      |                           |                    |               | AMER MARINE - UMR7640              |
| Perherche XI                   | ispopibilité         | N Récapitulatif N         | Finalisation       | Confire       | ANDRE Blandine UM27643             |
| Kecherche y c                  | risponionice         | / Recapitulatin /         | rmansacion         |               | ANTONIEWSKI Christophe - UMA7622   |
|                                |                      |                           |                    | (             | ANTUNES LAURENCE - MOY1688         |
| Le nom du voyageur             |                      |                           |                    |               | ASSELINE MARYLENE - UMR7642        |
| Un récapitulatif de son profil |                      |                           |                    |               | AUFFRET Pierre - UMPTERS           |
|                                |                      |                           | Recherche          |               | AUGER Florence - UMR7644           |
| oti du vovage (d               | lesoription détaillé | e)                        |                    |               | AUGUSTE-CHARLERY Christina - FR636 |
|                                | 1                    | ·                         |                    |               | AUPEIII OCHIN Daniele - UMR8635    |
|                                | n Delivert           | Fac                       |                    | tion à c      | AVan Jean - UMR80089               |
| - Jean-Ma                      | rc Bolvent           |                           | royer pour autoria | ACIOIT & .    | RALSAMO Christine - UM\$2201       |
|                                |                      |                           |                    |               | BADBADIC Sonhie - ED636            |
| Information                    | is sur la resei      | rvation                   |                    |               | RAPROTIN ISARELLE - LIMP7539       |
| E Pour le                      | s vols depuis/vers   | /via les États-Unis, je o | onfirme l'exactitu | de des infori | BARDELLA VALERIE - UMR125          |
|                                |                      |                           |                    |               | BATY Jean - MOY500                 |
| Initiale du d                  | euxième              | M                         |                    |               |                                    |
| prénom ou                      | deuxième             |                           |                    |               |                                    |
| prénom                         |                      |                           |                    |               |                                    |
| Sexe                           |                      | Homme 💌                   |                    |               |                                    |
| Date de nai                    | ssance               | * 14 💌 Mai                | <b>*</b> 197       | 5             |                                    |
|                                |                      | [ · · · ] [ · · · ·       |                    | -             |                                    |
| Mode de pa                     | aiement              |                           |                    |               |                                    |
| Paiement d                     | u billet d'avion     | Facturer la socie         | été                |               |                                    |
|                                |                      |                           |                    |               |                                    |
| Centre de                      | coût                 |                           |                    |               |                                    |
| Centre de c                    | oûts 1               | * MOY1688                 |                    |               |                                    |
| Pièce d'ide                    | ntité pour le        | ticket électronio         | que                |               |                                    |
| Informations r                 | elatives au vol      |                           |                    |               |                                    |

# Une fois, le valideur choisi,

| and the second second | Recherche ) Disponibilité ) R                                    | ecapitulatif > Finalization > Confirmation                                                                                   |
|-----------------------|------------------------------------------------------------------|----------------------------------------------------------------------------------------------------|
| Rauvegarder           |                                                                  | * indigue la(s) dhamp(s) obligatoire(s)                                                                                      |
| sauvegarder           | Nom du vojage                                                    |                                                                                                    |
|                       | Motif du vojage                                                  | Radiandia                                                                                                    |
|                       | Notif du vojage (decotption détailé                              |                                                                                                    |
|                       | Jean-Marc Botvent                                                | Eneger pour autoritation of : ANTUNES LAURENCE                                                                               |
|                       | Informations sur la réservat                                     | ten .                                                                                                    |
|                       | Date de nationance                                               | 14 • Not • 1775                                                                                                    |
|                       | Centre de coût                                                   |                                                                                                    |
|                       | Centre de coûts 1                                                | * MCY1655                                                                                                    |
|                       | Node de litvraison                                               |                                                                                                    |
|                       | Informations relatives au voy                                    | rage en train                                                                                                    |
|                       | Brakon                                                           | A Reflect T                                                                                                    |
|                       | E-mail                                                           |                                                                                                    |
|                       |                                                                  | . E-mail 1                                                                                                    |
|                       |                                                                  | jeen-mere bet verteillenns-driv.fr                                                                                           |
|                       | Téléphone portable                                               |                                                                                                    |
|                       |                                                                  | Téléphone portable 1                                                                                                    |
|                       |                                                                  | 0411312504                                                                                                    |
|                       | Préférences, cartes et abone                                     | nements                                                                                                    |
|                       | Préférences pour le voyage en t                                  | 23h                                                                                                    |
|                       | Emplacement                                                      | * Penètre rasi ée                                                                                                    |
|                       | Placement                                                        | * Sens de la marche                                                                                                    |
|                       | Champs de personnalisation                                       | •                                                                                                    |
|                       | Adrecce Litration &<br>compléter que pour<br>Nom du dectinataire | NOTE and BLLETS TRAN PAPER                                                                                                   |
|                       | Adhesse prédoer rue                                              |                                                                                                    |
|                       | bäciment etc                                                     |                                                                                                    |
|                       | Cool ponti                                                       |                                                                                                    |
|                       | VEL                                                              |                                                                                                    |
|                       | Numéro de contras<br>européen                                    |                                                                                                    |
|                       | ATTENTION ASSURANCE                                              | AU DEPART DE FRANCE ET LE UNQUEMENT                                                                                          |
|                       | VALABLE<br>Accuration                                            |                                                                                                    |
|                       |                                                                  | Δueune Δaaurance                                                                                                    |
|                       | Ce wayage est sounds & autorisation                              | . Sélectorrez un responsable de vojage et diguez sur Confirmer pour trial pour trabement final.<br>Envoyer pour autorisation |
|                       | Retour                                                           |                                                                                                    |

Vous accédez ici au récapitulatif de votre voyage.

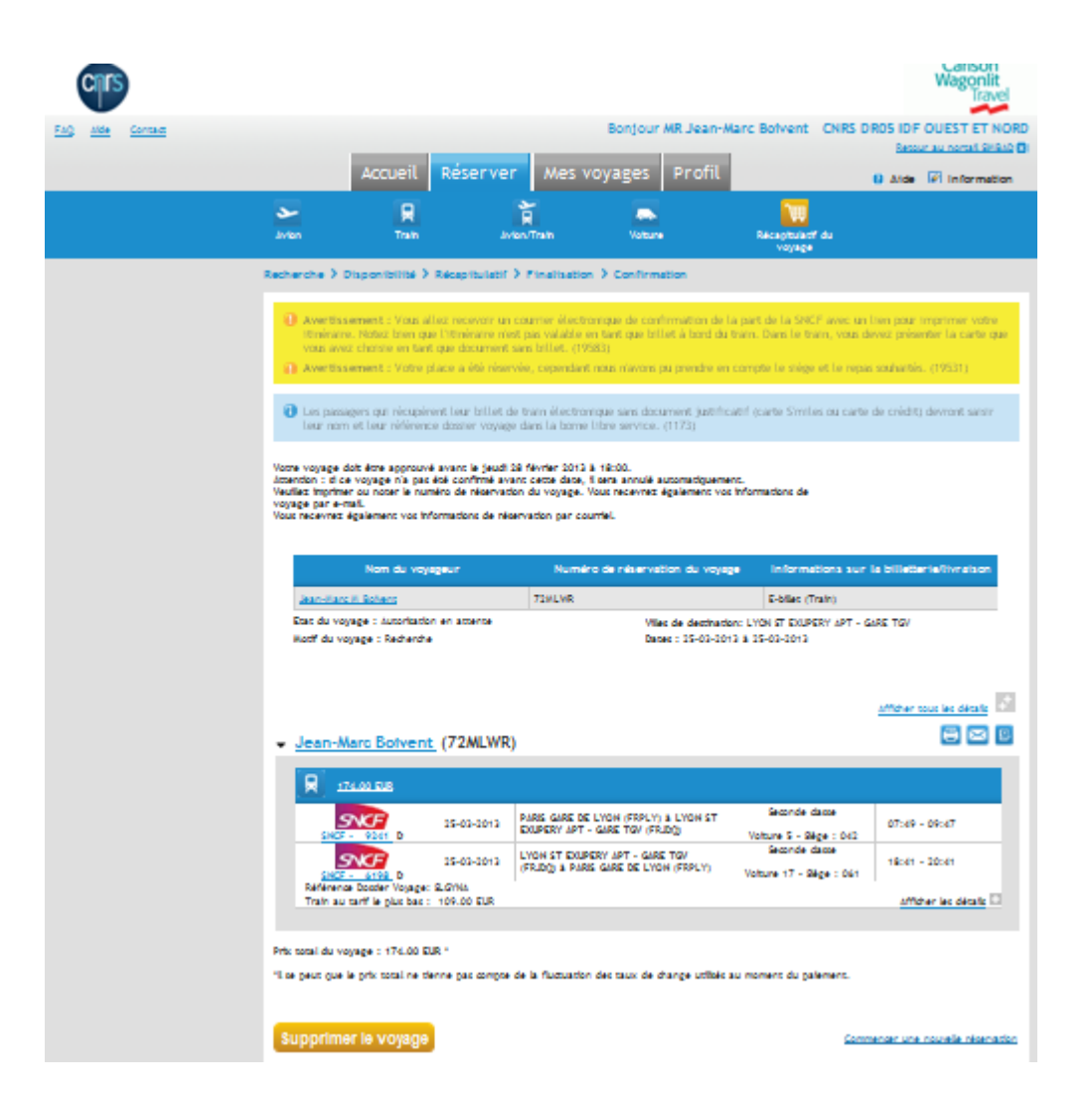

Vous recevez alors un message d'information pour le voyage en attente de validation. Le valideur reçoit un message d'information pour valider le voyage.

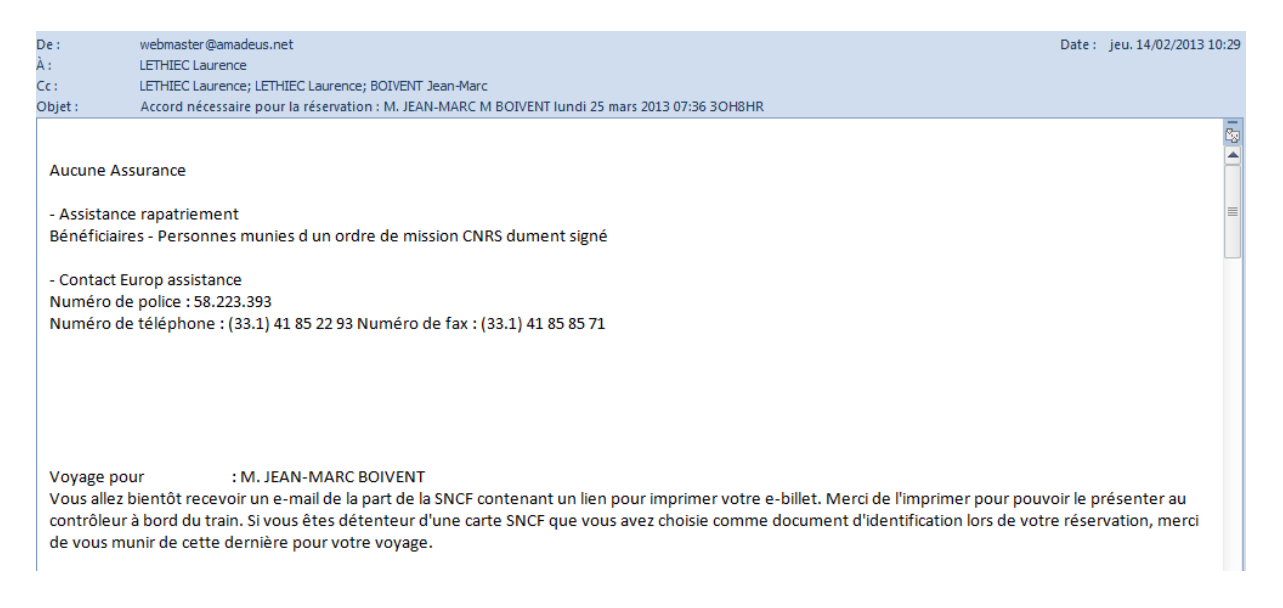

#### Vous recevez le billet par mail.

#### Ne répondez pas svp à ce courrier électronique.

Pour toute question veuillez contacter votre agence CWT à l'adresse ci-dessous. Si le contenu ou le courrier ne s'affiche pas correctement veuillez cliquer <u>ici</u>.

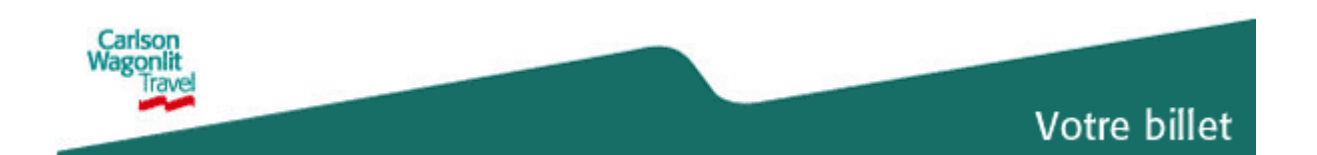

AFFICHEZ VOTRE ITINÉRAIRE EN LIGNE

#### Votre voyage du 26/03/2013

| Voyageur          | Mr Jean Marc M BOIVENT                                                                    |
|-------------------|-------------------------------------------------------------------------------------------|
| Service<br>Center | <b>CSC Paris Eureka</b><br>Immeuble Eureka 17/19 rue Ernest Renar<br>92024 Nanterre Cedex |
| Téléphone         | +33 1 77 53 50 15                                                                         |
| Service           | *                                                                                         |
| d'urgence         | *des frais de service supplémentaires<br>peuvent être appliqués                           |
| Fax               | +33 1 73 44 29 74                                                                         |
| Email             | cnrs.cscnanterre.fr@contactcwt.com                                                        |

Référence du dossier: 57UE5X Date: 20/02/2013

#### VOTRE VOYAGE EST CONFIRMÉ

**Référence Train à utiliser en Gare** RFIRAK

#### ▲ INFORMATIONS IMPORTANTES

Notez svp qu'une version imprimée de ce document peut être exigée lors des contrôles pour accéder aux zones d'enregistrement. Les informations fournies sont exactes au moment de l'envoi, vous pouvez consulter votre itinéraire à jour à tout moment <u>ici</u>.

#### **A** ENREGISTREMENT ET INFORMATIONS DE SÉCURITÉ

Prévoyez un temps suffisant pour les procédures d'enregistrement et de sécurité – Les délais minimum varient selon les compagnies, les aéroports, les gares. Les temps recommandés peuvent être trouvés sur le site Web des Compagnies ou via CWT si besoin

| mar.            | 26 mars,                              | 2013                                           | N° de billet <b>000-09</b> | <b>37414111  </b> R | éférence Train à utiliser en Gare <b>RFIRAK</b> |  |  |  |  |
|-----------------|---------------------------------------|------------------------------------------------|----------------------------|---------------------|-------------------------------------------------|--|--|--|--|
| Ż               | Train SN<br>DÉPART                    | CF 6607<br>PARIS GARE LYO<br>08:58 -26/03/2011 | <b>N</b><br>3              | ARRIVÉE             | LYON PERRACHE<br>11:09 - 26/03/2013             |  |  |  |  |
|                 | Statut de la<br>Réservation<br>Classe | Confirmé<br>Seconde                            |                            | Équipement          | TGV Duplex                                      |  |  |  |  |
|                 | Voiture<br>Siège<br>Carte de fidé     | C005<br>022N<br>lité 29090109505595            | 5602                       | Durée               | 02:11                                           |  |  |  |  |
| mar.            | 26 mars,                              | 2013                                           | N° de billet <b>000-09</b> | 37414122  R         | éférence Train à utiliser en Gare <b>RFIRAK</b> |  |  |  |  |
| Train SNCF 6628 |                                       |                                                |                            |                     |                                                 |  |  |  |  |
|                 | DÉPART                                | LYON PERRACHE                                  |                            | ARRIVÉE             | PARIS GARE LYON                                 |  |  |  |  |
|                 |                                       | <b>17:51</b> -26/03/2013                       | 3                          |                     | <b>20:07</b> - 26/03/2013                       |  |  |  |  |

| Statut de la<br>Réservation | Confirmé | Équipement | TGV Duplex |
|-----------------------------|----------|------------|------------|
| Classe                      | Seconde  |            |            |
| Voiture                     | C017     | Durée      | 02:16      |
| Siège                       | 086N     |            |            |

Carte de fidélité 29090109505595602

#### **INFORMATIONS GÉNÉRALES**

#### **BILLETS ET DETAILS DE PRIX**

La compagnie aérienne peut facturer un supplément non remboursable pour les paiements par carte de crédit pour des billets dont le point d'origine est en dehors de la France.

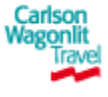

Nous vous remercions de votre transaction Nous souhaiterions connaître votre avis sur notre nouvel itinéraire de voyage.

Merci de prendre le temps de nous faire part de vos commentaires. >

DONNEZ-NOUS VOTRE AVIS

Veuillez consulter la page: <u>WWW.CARLSONWAGONLIT.COM/AIRLINEBAGGAGEFEES</u> pour obtenir des informations sur les franchises de bagages et/ ou les frais applicables à l'excédent de bagages sur vos vols.

Le transport et les autres services fournis par le transporteur sont soumis aux conditions générales de transport du transporteur auprès duquel ces conditions peuvent être obtenues.

"Cet itinéraire/reçu constitue un billet au sens de l'article 3 de la convention de Varsovie sauf lorsque le transporteur délivre un autre document correspondant aux exigences dudit article 3. Les passagers s'embarquant pour un voyage comprenant une destination finale ou un arrêt dans un pays autre que le pays de départ sont avisés que les dispositions de la Convention de Varsovie peuvent être applicables à l'ensemble de leur voyage, y compris toute portion effectuée à l'intérieur du pays de départ ou de destination. En vertu de cette Convention, la responsabilité des compagnies aériennes est généralement limitée en cas de décès, de dommages corporels de passagers transportés et en cas de perte, détérioration des bagages. Consultez les avis aux passagers internationaux en matière de limitation de responsabilité et en matière de limitation de responsabilité pour les bagages. "

Merci de noter que les lois en matière de sécurité de nombreux pays (y compris les USA et le Canada) exigent que les compagnies aériennes communiquent aux autorités des services de sécurité, douanes et immigration les données des passagers. Si vous voyagez dans ou vers l'un de ces pays, cela implique que vos données personnelles et vos dispositions en matière de voyages peuvent être divulguées aux autorités compétentes de ces pays.

Copyright © 2009-2013 CWT | Informations aux Voyageurs | Politique de protection des données CWT

# 11) Accès aux informations de voyages a. Par la page d'accueil

|                                                                                                    |                                                                     |                                                                          |                                                 | Retour au portail SIMBAD                                    |
|----------------------------------------------------------------------------------------------------|---------------------------------------------------------------------|--------------------------------------------------------------------------|-------------------------------------------------|-------------------------------------------------------------|
|                                                                                                    | Accueil Rés                                                         | erver Mes voyages                                                        | Profil                                          | 🛿 Aide 📝 Information                                        |
|                                                                                                    |                                                                     |                                                                          |                                                 |                                                             |
| Liens pratiques 🛛 🖯                                                                                                    | Recherche rapide                                                    |                                                                          |                                                 |                                                             |
| Cartes<br>Météo<br>Infos santé & visa<br>Informations sur le voyage<br>Dossiers de voyage<br>Réserver<br>Nouveau déplacement | De<br>À<br>Départ<br>Retour<br>Motif du V<br>Voyages or<br>Recherch | Février  Février Février Février Février Février Février Février Février | Avion                                           | Train Avion/Train Voiture<br>Heure 08:00 •<br>Heure 08:00 • |
| Mes voyages<br>Afficher et /ou modifier des                                                                                  | détaillée                                                           | -                                                                        | Recherche par hor                               | aire Recherche par tarif                                    |
| voyages existants Profil Modifier votre dossier personnel                                                                    | Voyages en attente                                                  | oyage<br>ILLE - 26-03-2013                                               | ~                                               | Etat de la réservation<br>Autorisé                          |
|                                                                                                    |                                                                     |                                                                          | Vous voyez égalem<br>- en attente<br>- autorisé | ent si le voyage est<br>d'autorisation                      |

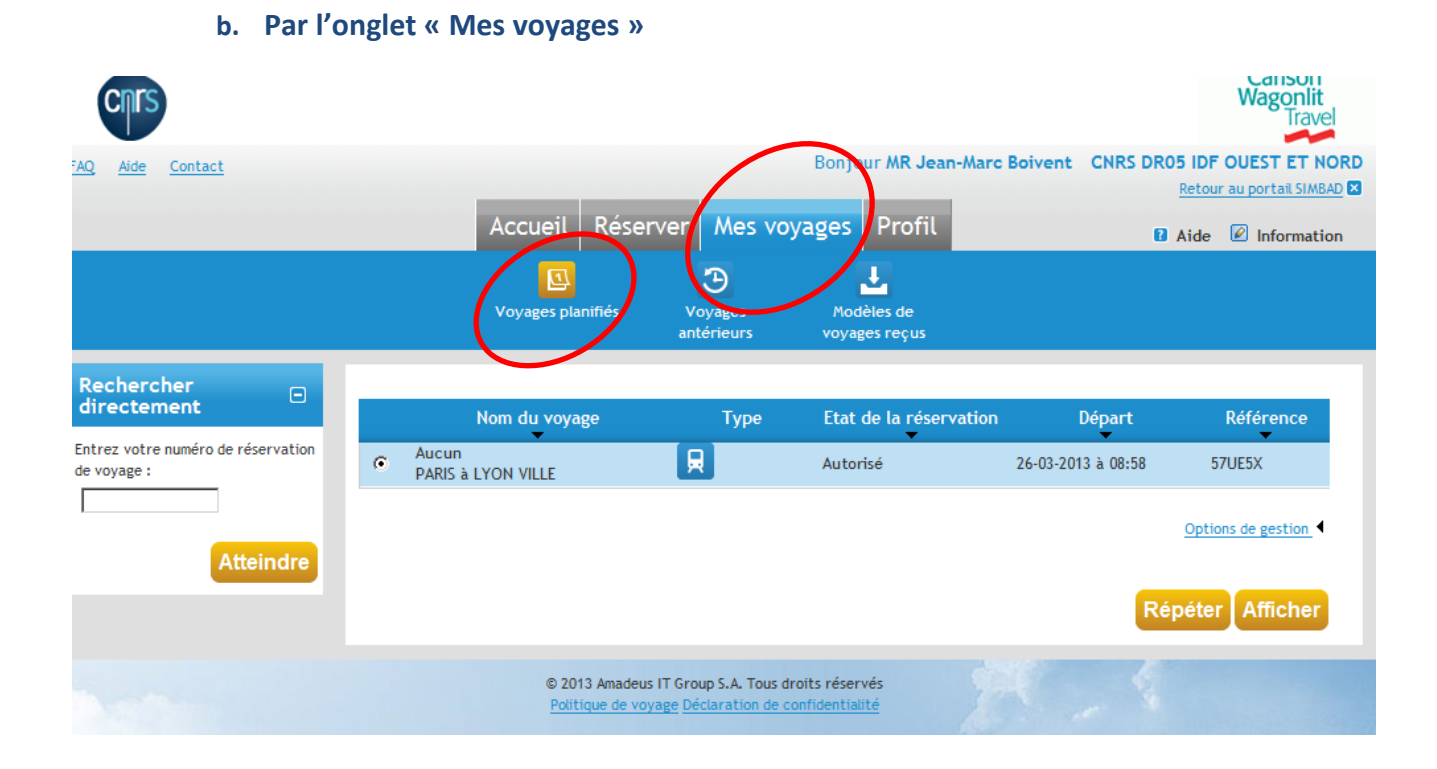